| 0 | Decision Making     |
|---|---------------------|
| • | Information Sharing |
| 0 | Directions          |

# Global Diagnostic System Step-I

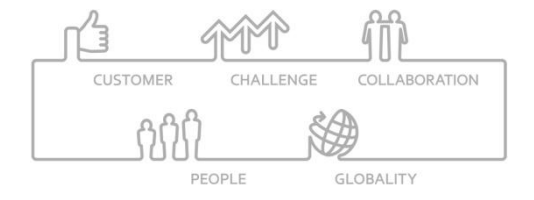

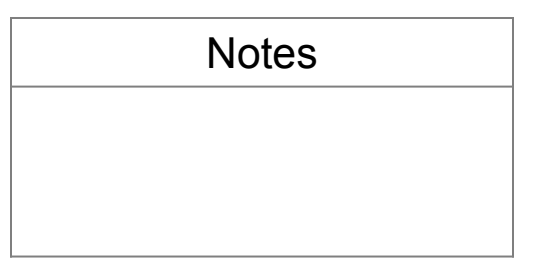

Actual date

Hyundai Motor CIS Training Academy Karabanov Evgeny

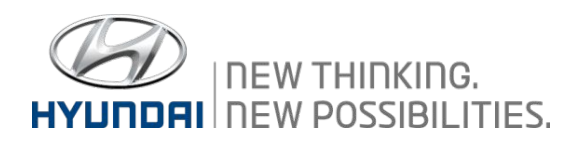

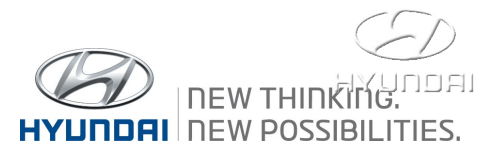

**GDS состоит из** 

- 1. Диагностических блоков (VCI, VMI)
- 2. Диагностического терминала (ноутбук)
- 3. Информации

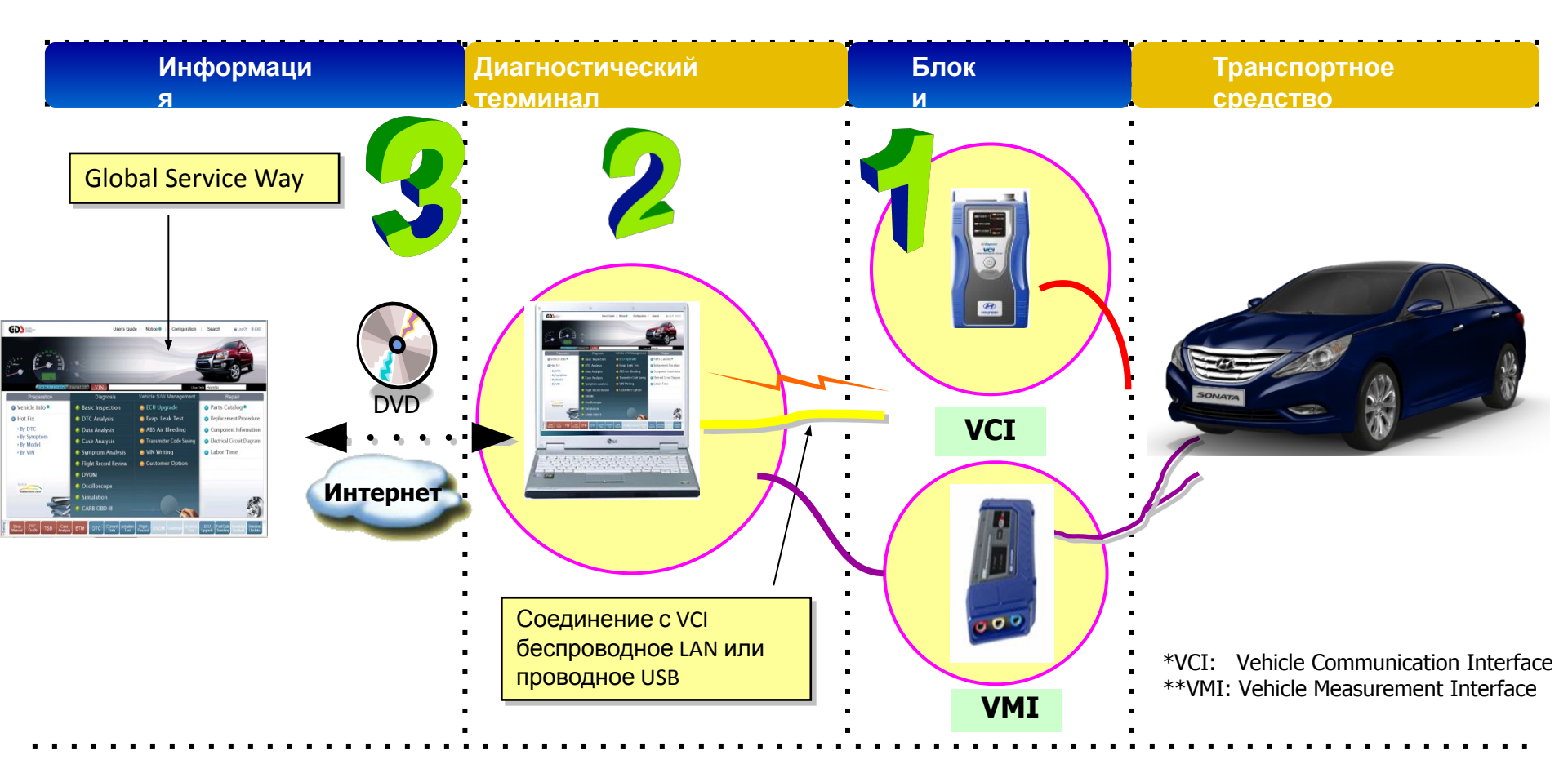

#### Тележка с комплектом GDS

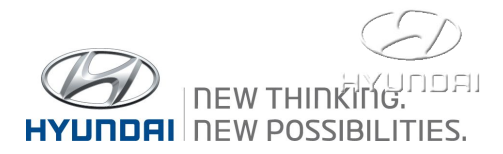

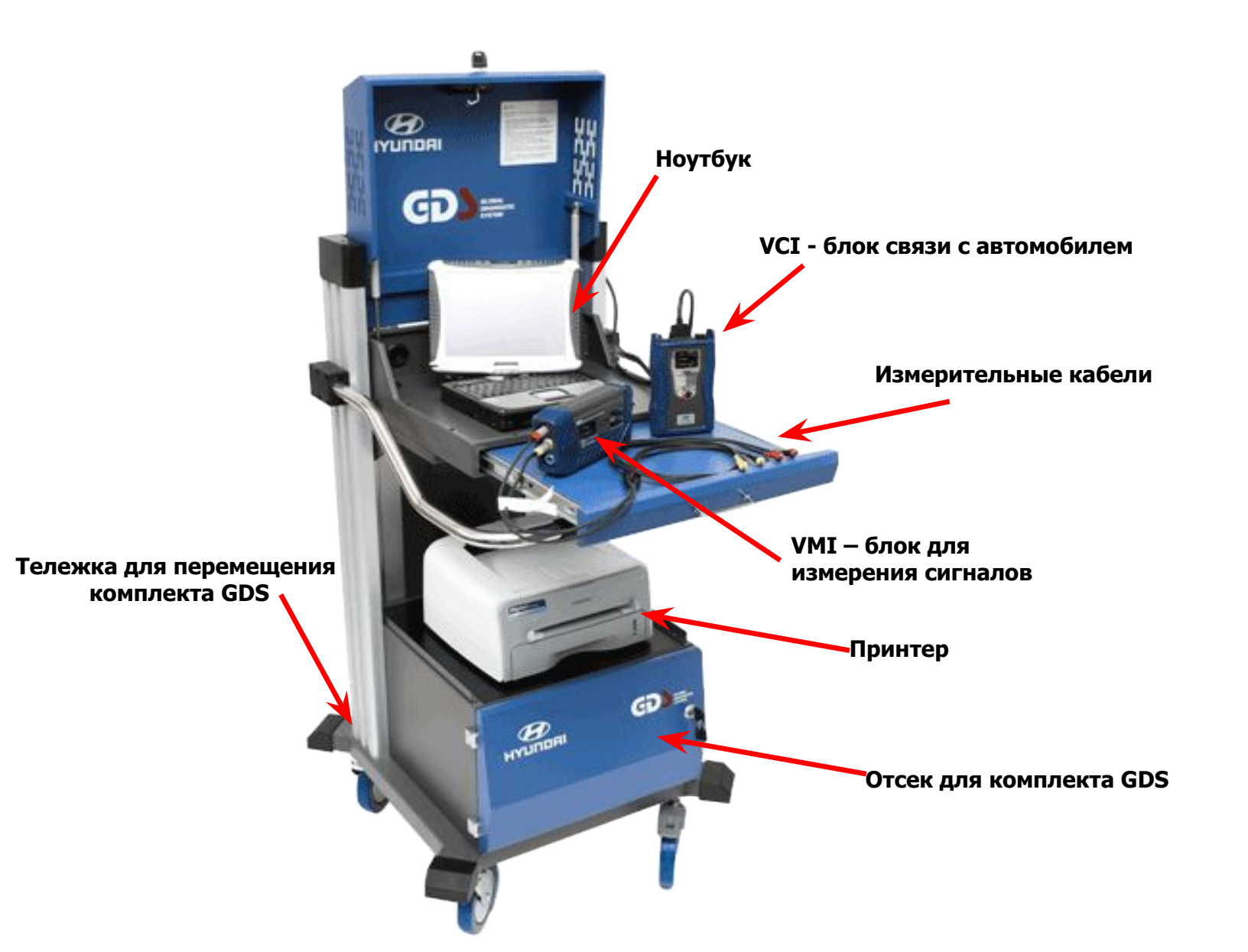

#### Диагностический терминал - ноутбук

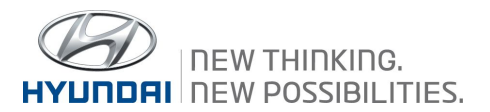

#### Основные требования

- Процессор: Pentium 4 или выше
- Операционная система: Windows XP professional
- Разрешение: 1024 Х 768
- Жесткий диск: 80Гб или выше
- Оперативная память: свыше 512МБ
- Экран: свыше 10 дюймов
- Связь: беспроводная LAN, USB2.0
- DVD привод

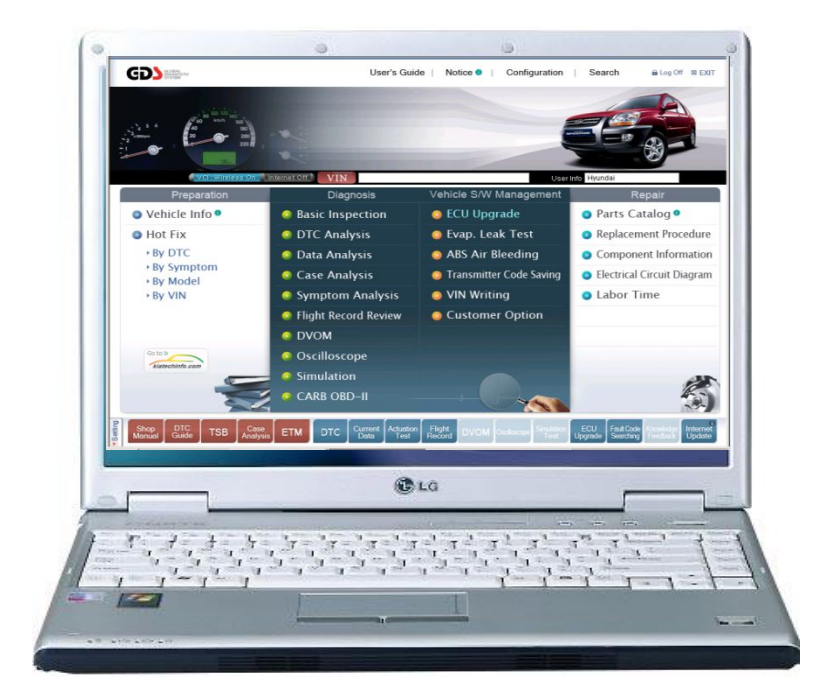

#### Блок VCI – Vehicle Communication Interface

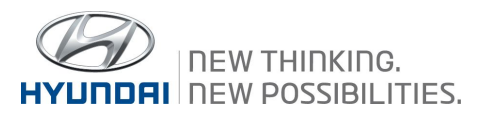

# Спецификация 1. Наrdware Процессор : 32 бит (166 МГц) Рабочее напряжение: 6~35 В (25°С) 2. Связь с РС

- Беспроводная связь LAN
- USB (шнур)
- 3. Возможность репрограмминга ЭБУ
- 4. Поддерживаемые т/с
  - Пассажирские т/с
  - Коммерческие т/с
- 5. Функция записи данных

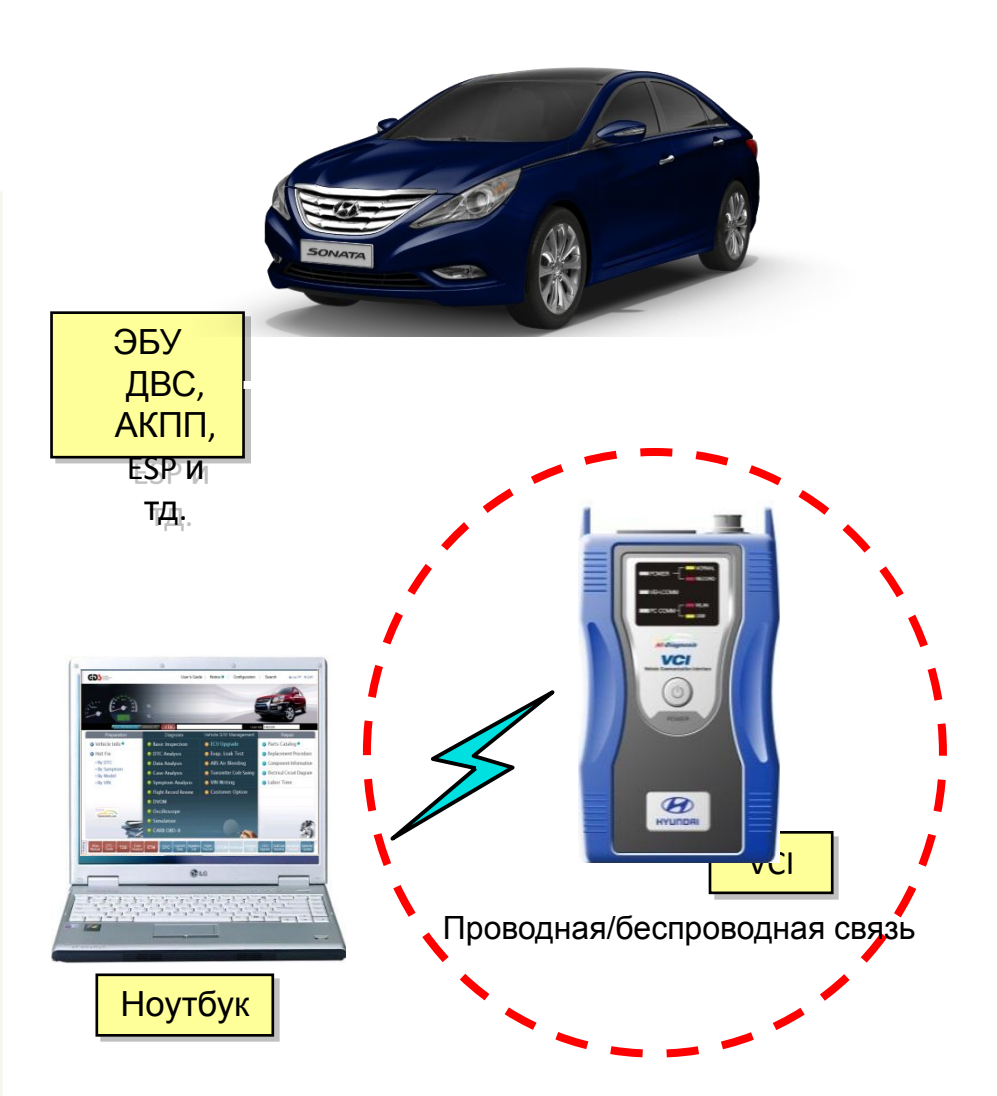

#### Блок VMI – Vehicle Measurement Interface

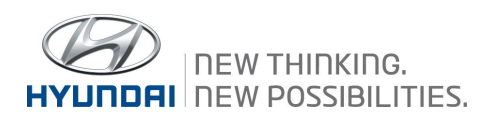

#### Спецификация

#### 1. Hardware

- Цифровой сигнальный процессор16 бит
- Вертикальное разрешение: 10 бит
- Горизонтальное разрешение: 100 мкс

#### 2. Измерительные функции

- 4 канальный осциллограф
- Мультиметр (напряжение, сопротивление, частота)
- Симулятор сигнала

#### 3. Подключение к РС

USB (проводное)

- 4. Аксессуары
  - Шнур питания / Измерительные шнуры

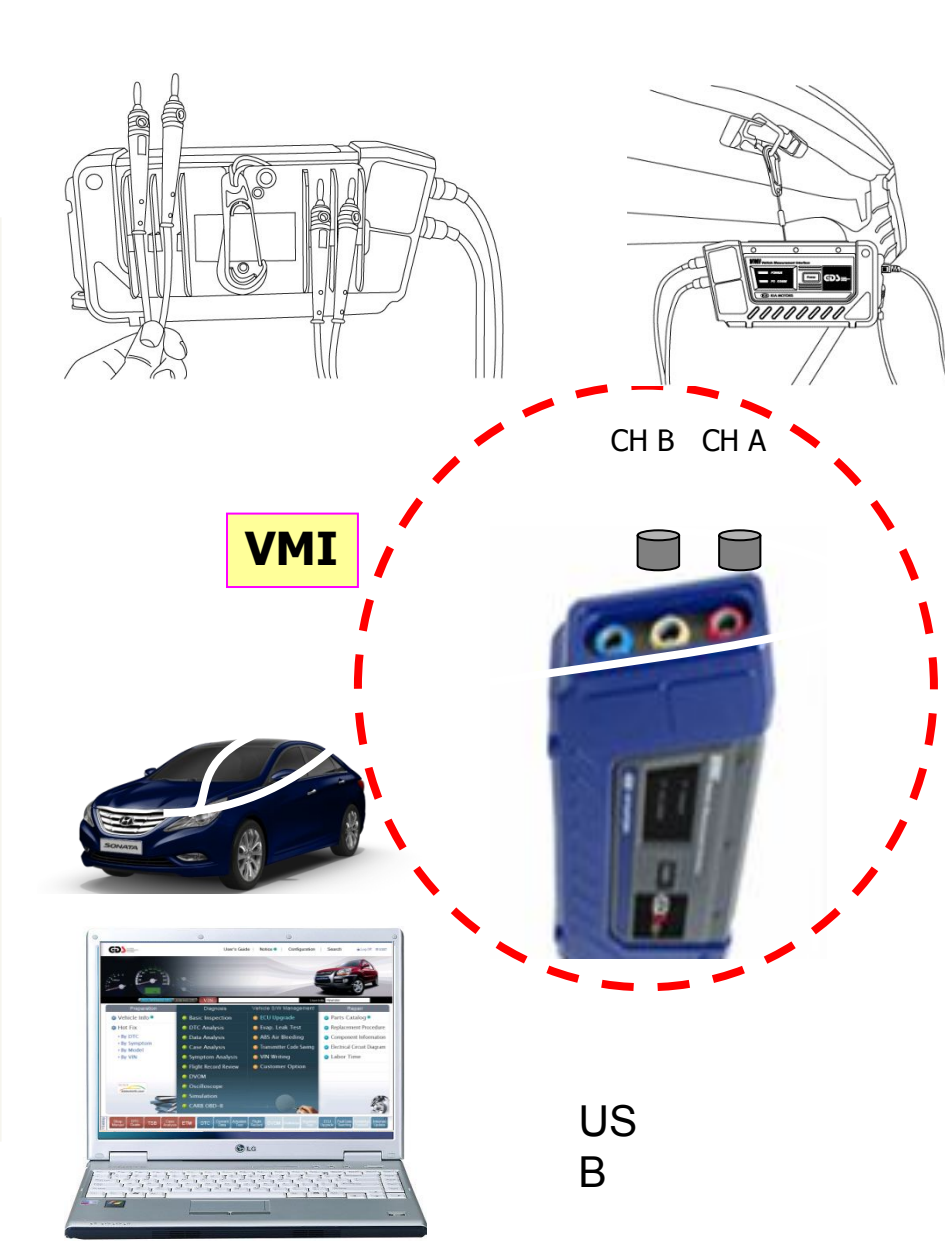

#### Основное меню GDS

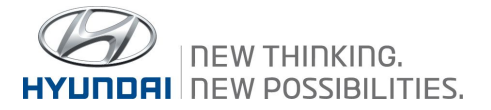

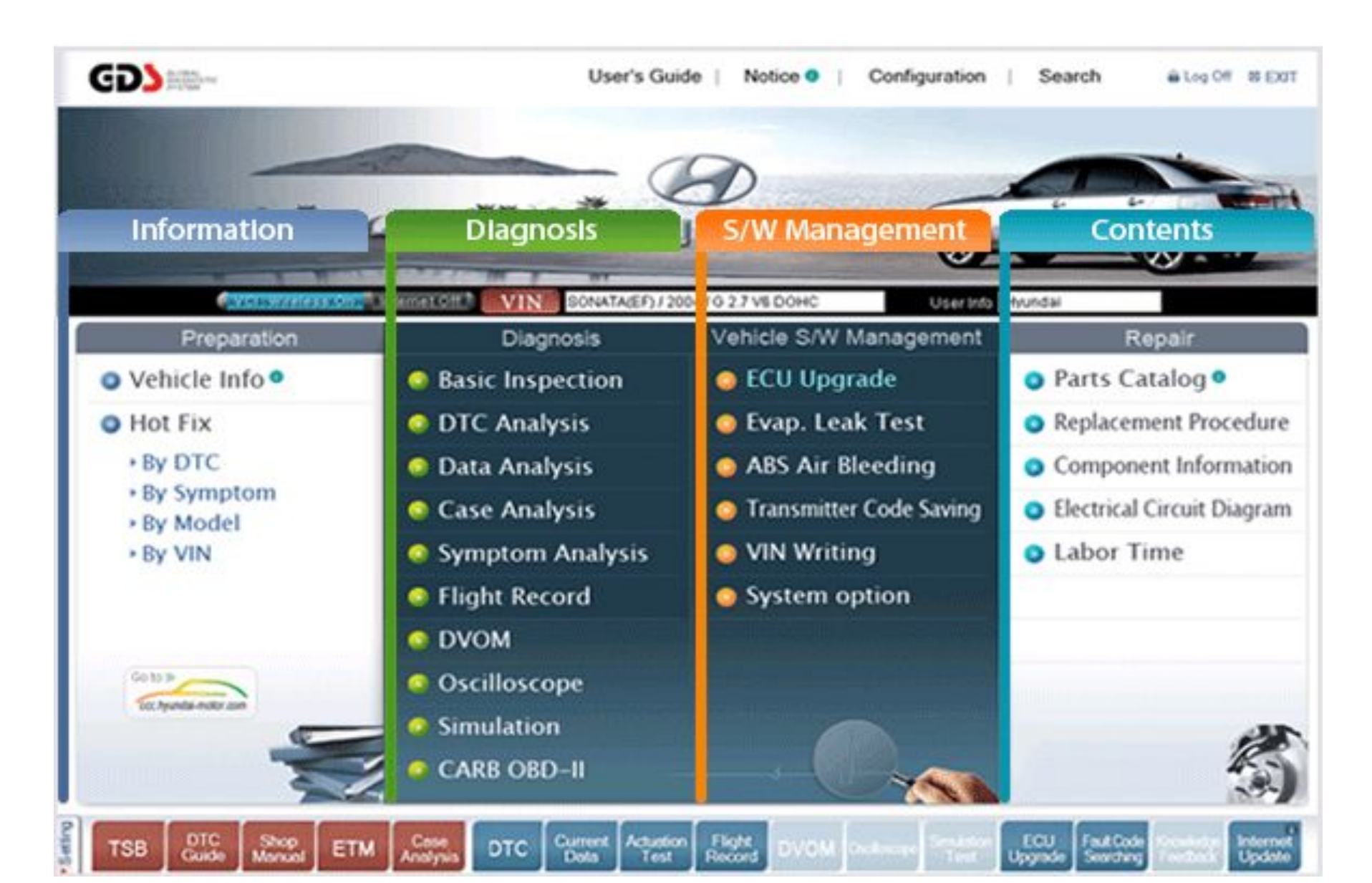

# Информация получаемая по VIN автомобиля

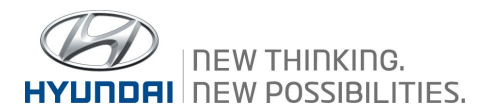

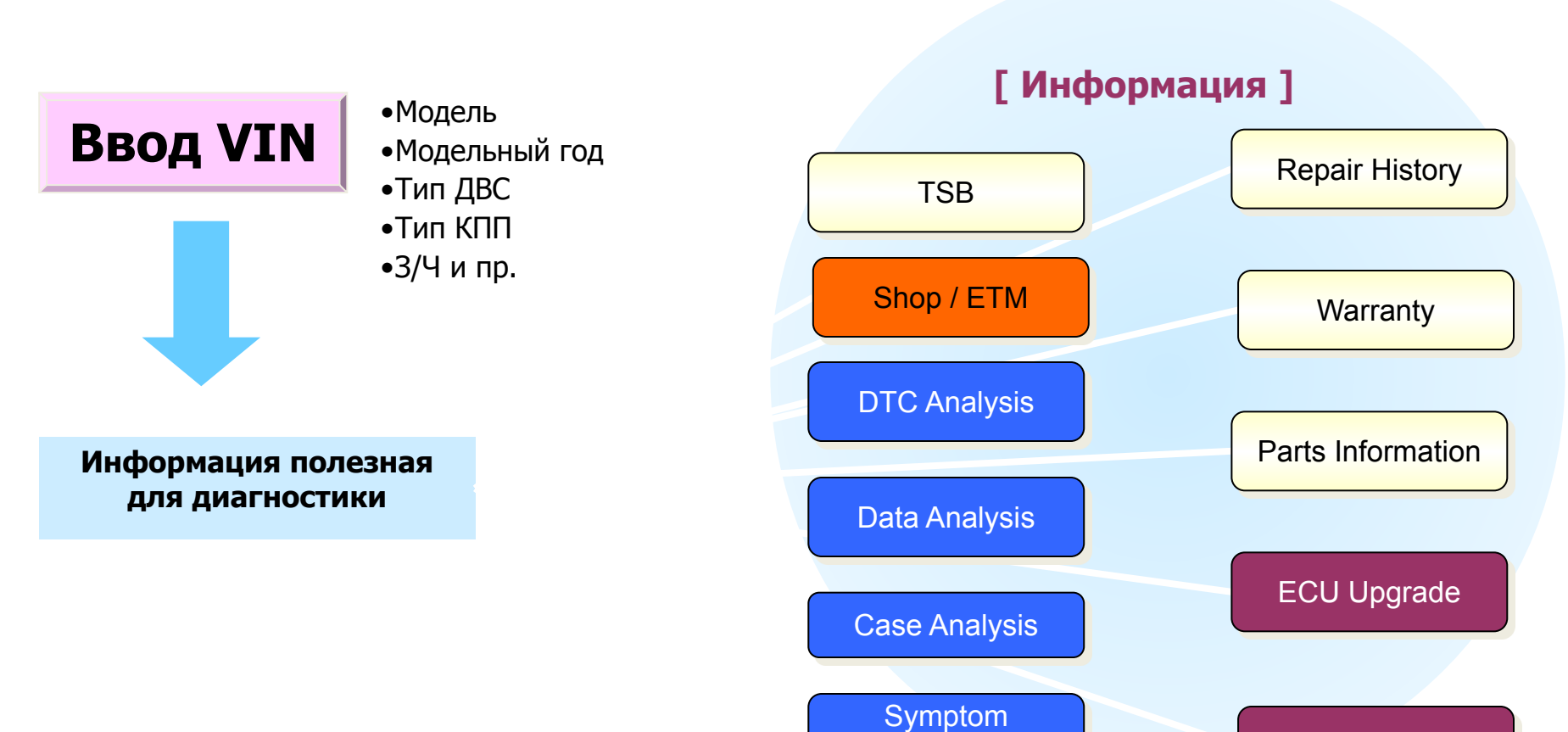

Analysis

Сканирование

#### Возможности GDS при диагностике

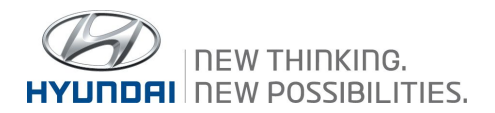

- Сканирование, измерения, функция анализа
- Информация, связанная с полученными данными

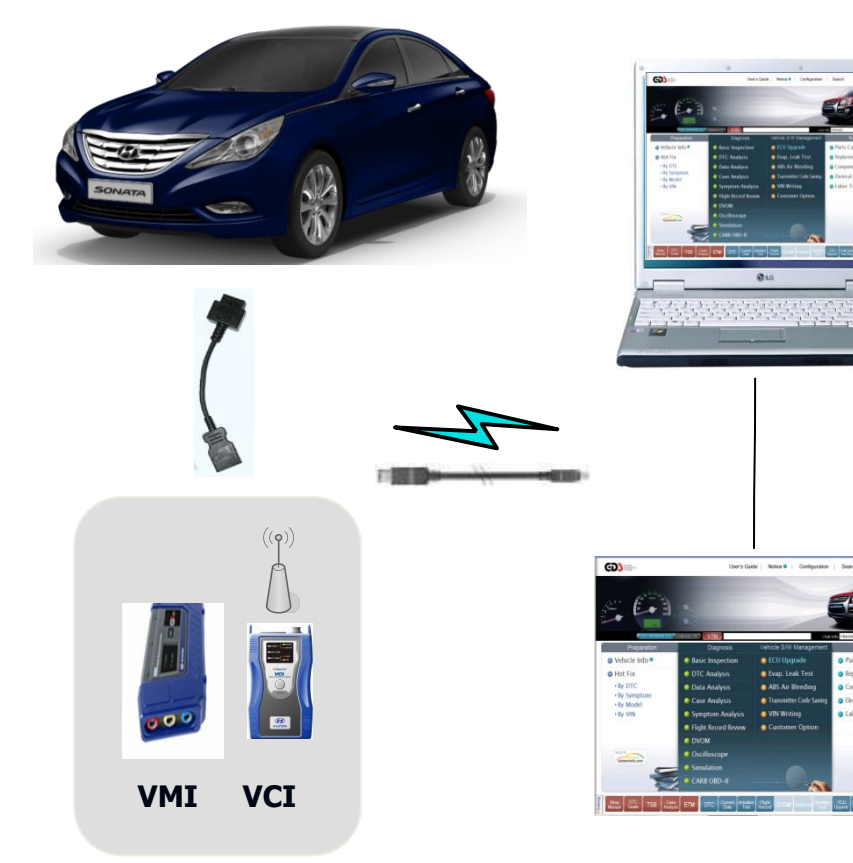

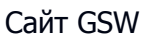

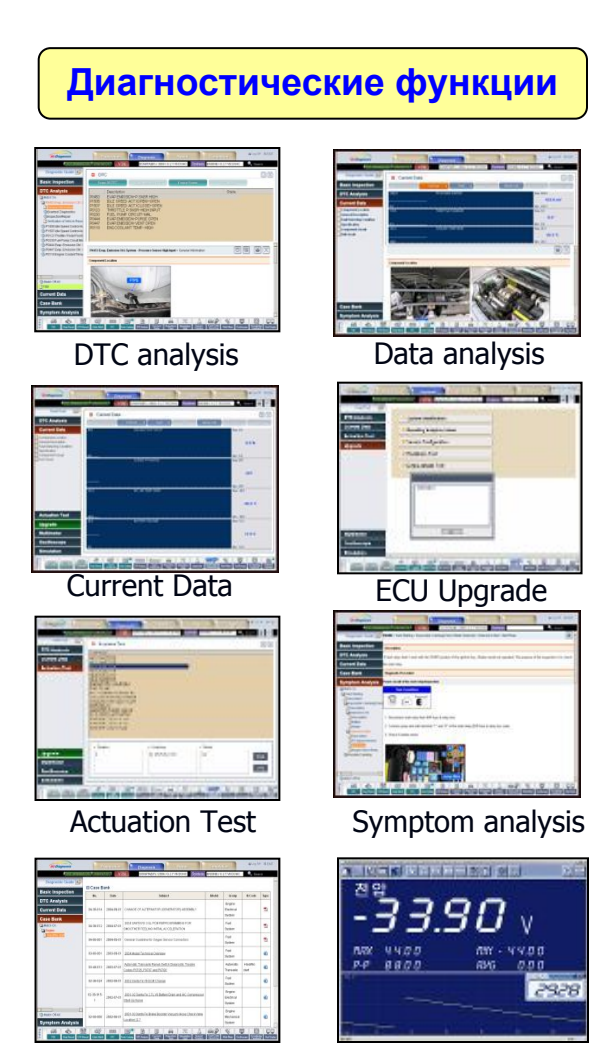

Case Analysis

Мультиметр

(нужен VMI)

#### Обновление ПО ЭБУ

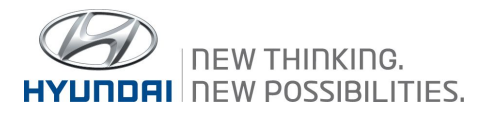

- Считывание версии ЭБУ / через ввод VIN
  - 🗆 скачивания новой прошивки с сайта производителя
  - 🗆 обновление ПО ЭБУ на автомобиле.

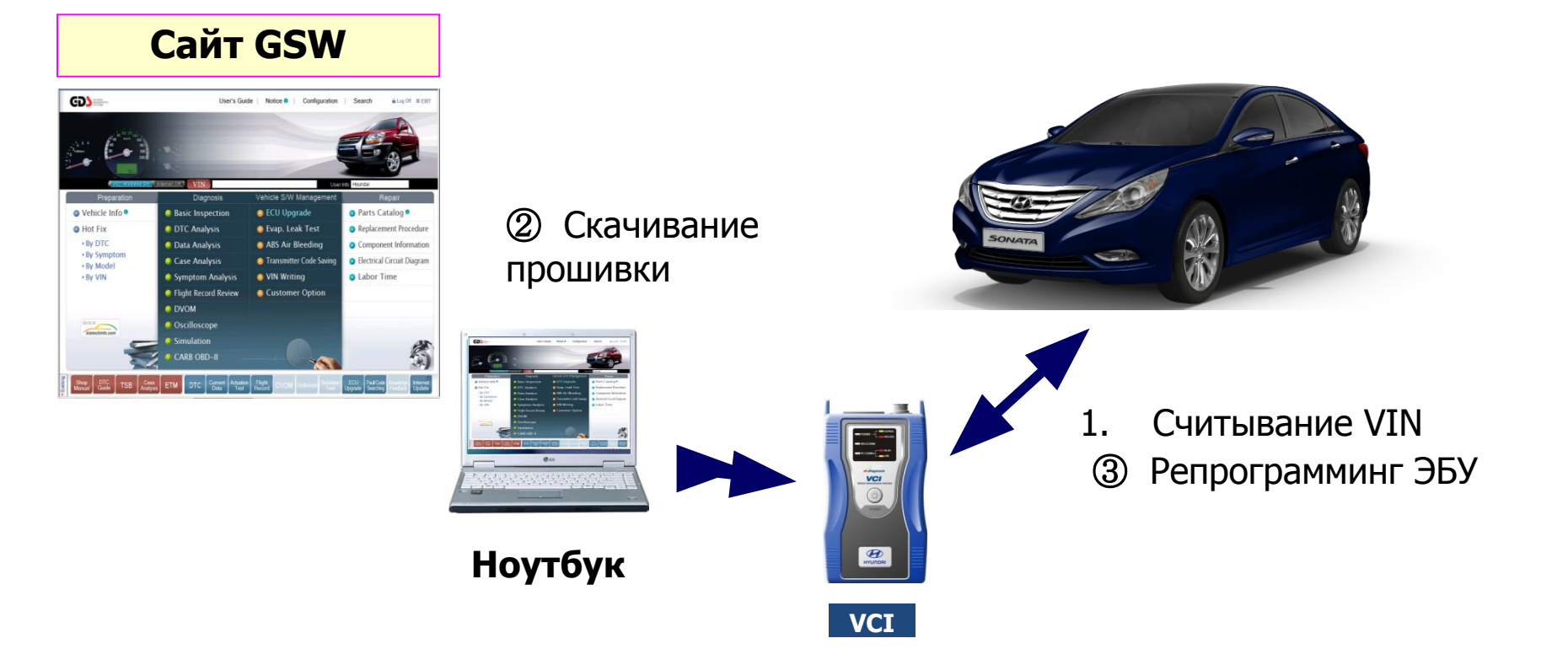

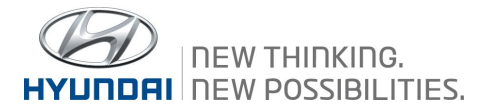

# 

#### Вкладка Preparation

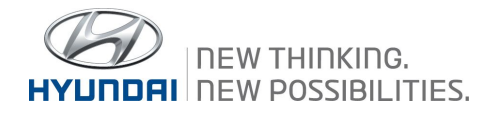

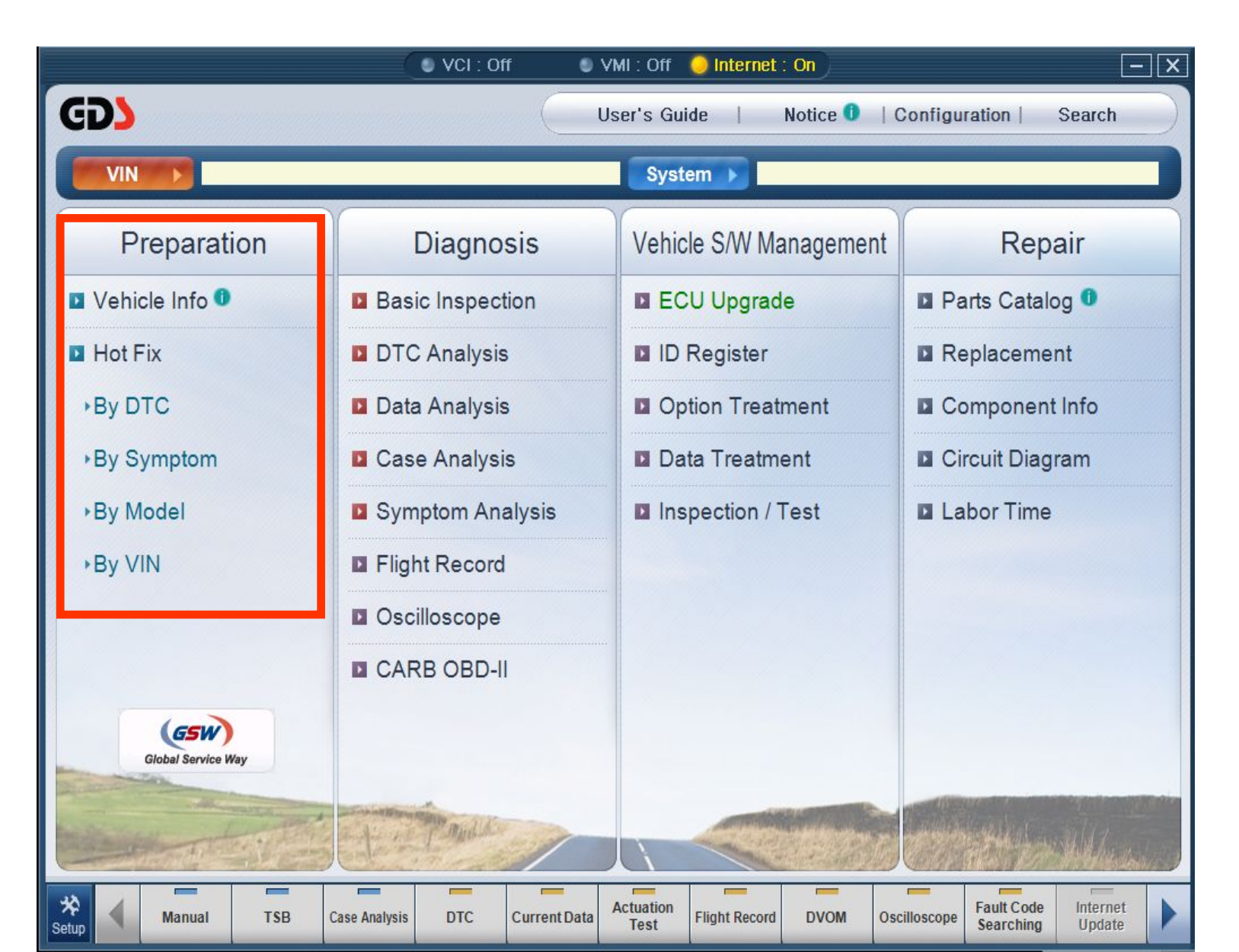

#### Информация об автомобиле

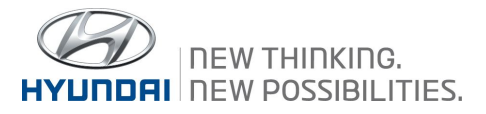

VCI : USB On O VMI : On 🔵 Internet : On - X • Информация: GD) Vehicle S/W Management Preparation Diagnosis Repair дата выпуска **1**日 品 ELANTRA(XD)/2005/G 2.0 DOHC Engine/Leaded All System 🕨 Preparation - комплектация Warranty History Vehicle Info - гарантийная история Uehicle Info Repair No. Туре Dealer Claim No. **OP Code** Causal Part Mileage N Code C Code Warranty History Date C21AA C21AA3625113535B ARM ASSY-RR 1 09/14/2001 W 55201R00 70 Deformed Pulls 36251 n. SUSPENSION RR RH 😔 VMI : On 🛛 😔 Internet : On OVCI : USB On - X AA3625113535A 56810R0B END ASSY-TIE BOD 70 Sticking, Seized Others GD) n. 0 Preparation Diagnosis Vehicle S/W Management Repair AA3625115092A TAPE-FR DR BLACK ACCENT(MC)/2006/G 1.4 DOHC Engine/Unleaded EOBD VIN System > 86363R0R 8759 Others 0 RR RH Vehicle Info Preparation AA3625115092B COVER ASSY-Abnormal Basic Information 41300R00 8759 Abnormal Wear Vehicle Info 0 CLUTCH Noise DELIVERY DATE PRODUCTION DATE 2006-02-19 Engine No. G4EE6389440 Vehicle Info AA3625118357A Poor Contact & 94500R00 CLOCK ASSY-DIGITAL 30807 Inoperative Warranty History INTERIOR COLOR FΖ EXTERIOR COLOR NW n. Short, Open Circuit Key & PIN Information Search Key No. **PIN Code** Detail Vehicle Information MODEL YEAR 2006 MODEL YEAR MODEL(2) MC CAR DRIVE TYPE LHD BODY TYPE 4DR TRIM LEVEL DLX TRANSMISSION **5SP MANUAL** UNLEADED ENG CAPACITY 1400 BRAKE TYPE-RR DRUM TYPE FUEL TYPE USE EXPORT ANTENNA MICRO ANTENNA ASSIST GRIP 3EA(F+R) Actuation Fault Code Internet rent Data Flight Record DVOM Oscilloscope Test Searching Update AUTO CLOCK DIGITAL CLOCK BATTERY MF 45AH BATTERY SAVER BATTERY SAVER BUMPER-FRT & RR 2.5 MPH-COLOR HEATER CONTROL ROTARY TYPE. CAR AUDIO BLANK'G-GENERAL SPEDMT-CLUSTER STD CONSOLE BLACK COLOR KPH:9403 CONSOLE DR O/S HANDLE DR CTRL LOCK'G DR LOCK/UNLOCK ENGINE TYPE MPI DOHC GLASS WIND SHIELD CLEAR GLASS - RR CLEAR + HEATED GLASS - DR CLEAR G/BOX-ILLUMINUM WITH ILLUMINUM HEAD LAMP BULB WHITE BULB HORN SINGLE HORN I/S RR VIEW MRR DAY & NIGHT Hot Fix \* Fault Code Actuation Internet TSB **Case Analysis** DTC Current Data DVOM Manual **Flight Record** Oscilloscone Test Searching Update

#### Раздел Hot Fix

#### Поиск бюллетеней возможен:

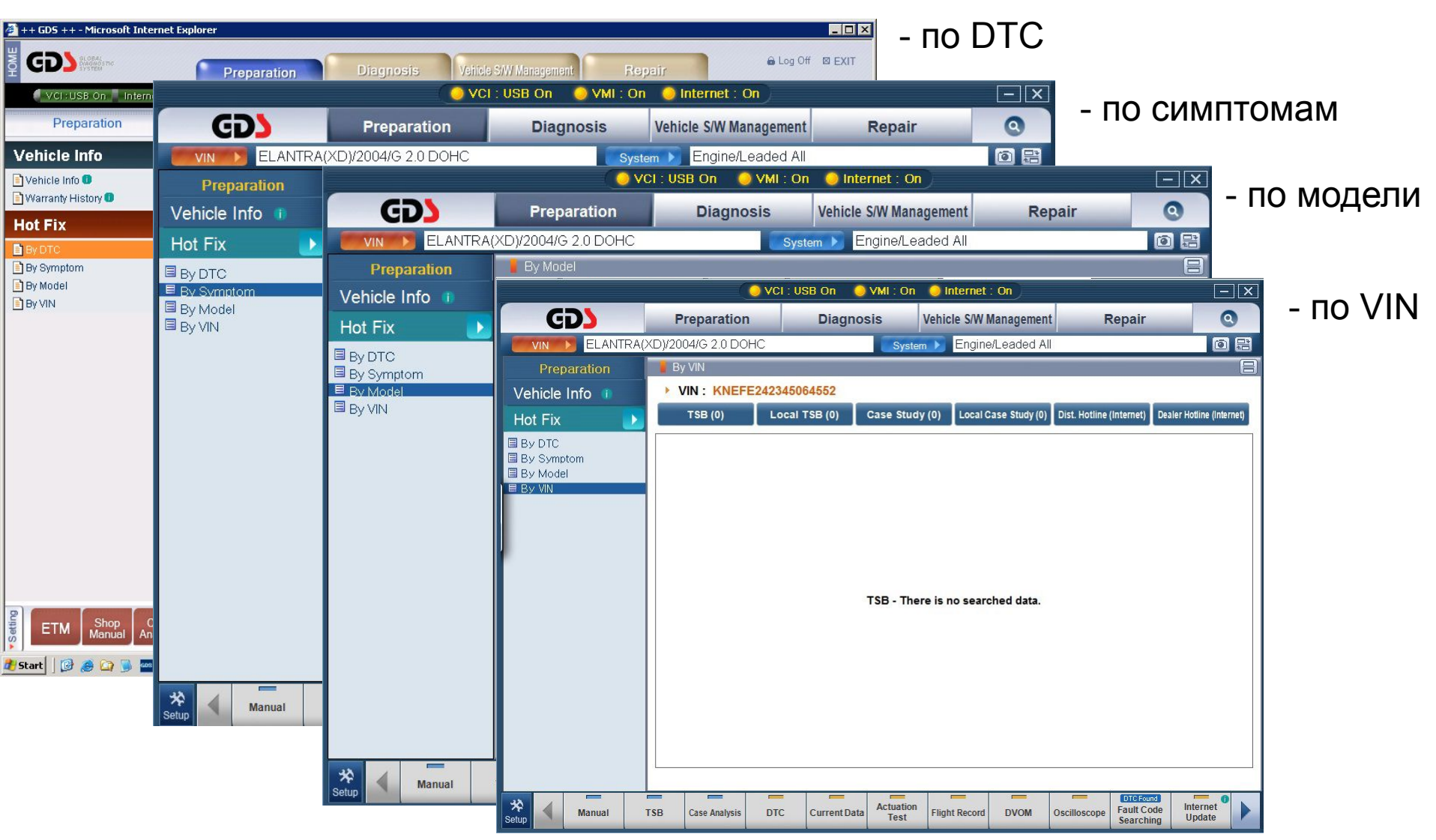

**NEW THINKING.** 

HYUNDAI NEW POSSIBILITIES.

#### Вкладка Diagnosis

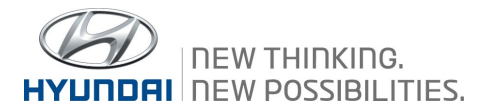

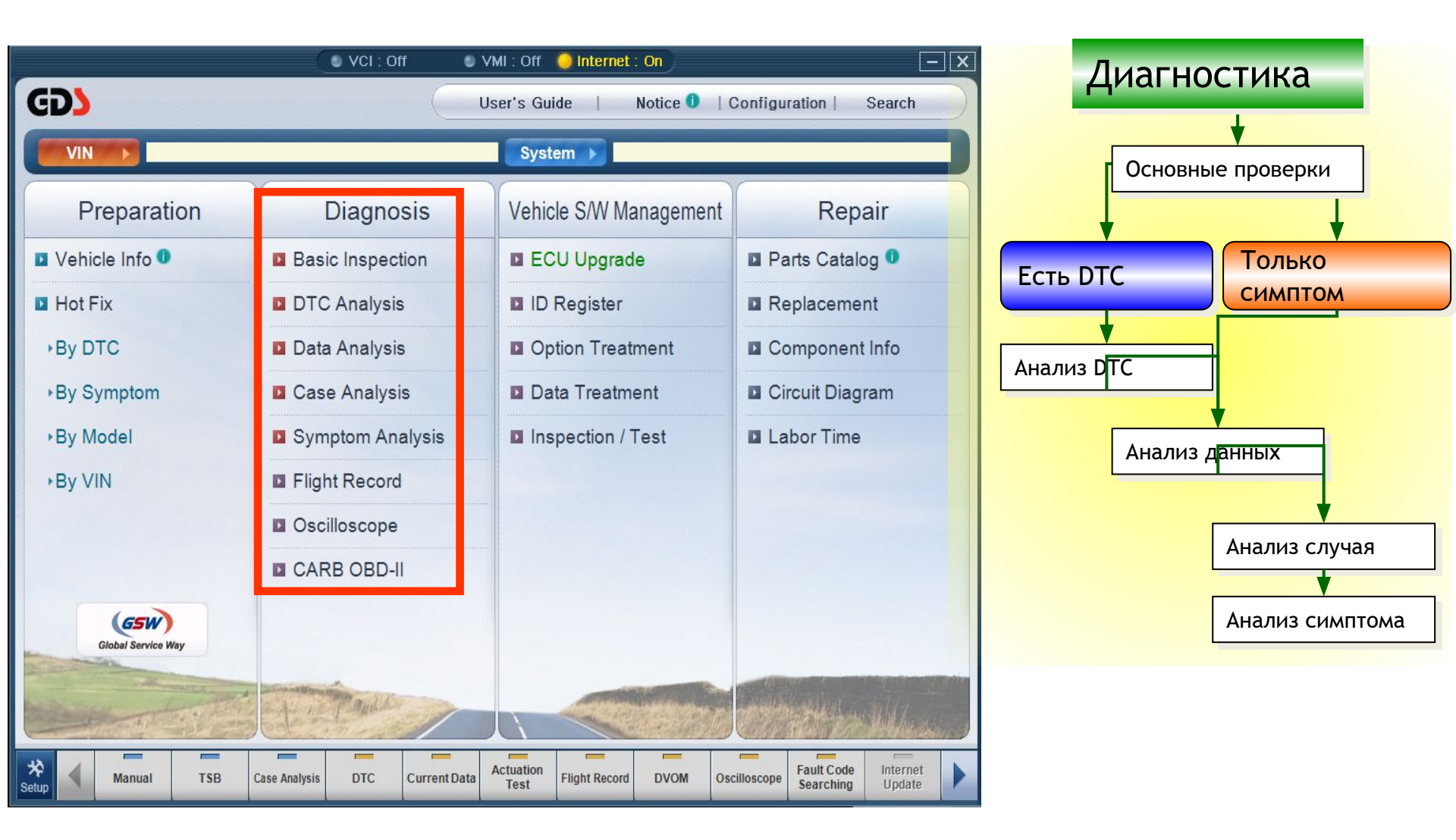

#### Начальные проверки – Basic Inspection

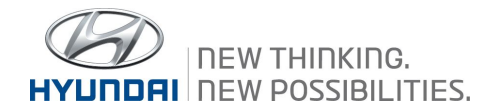

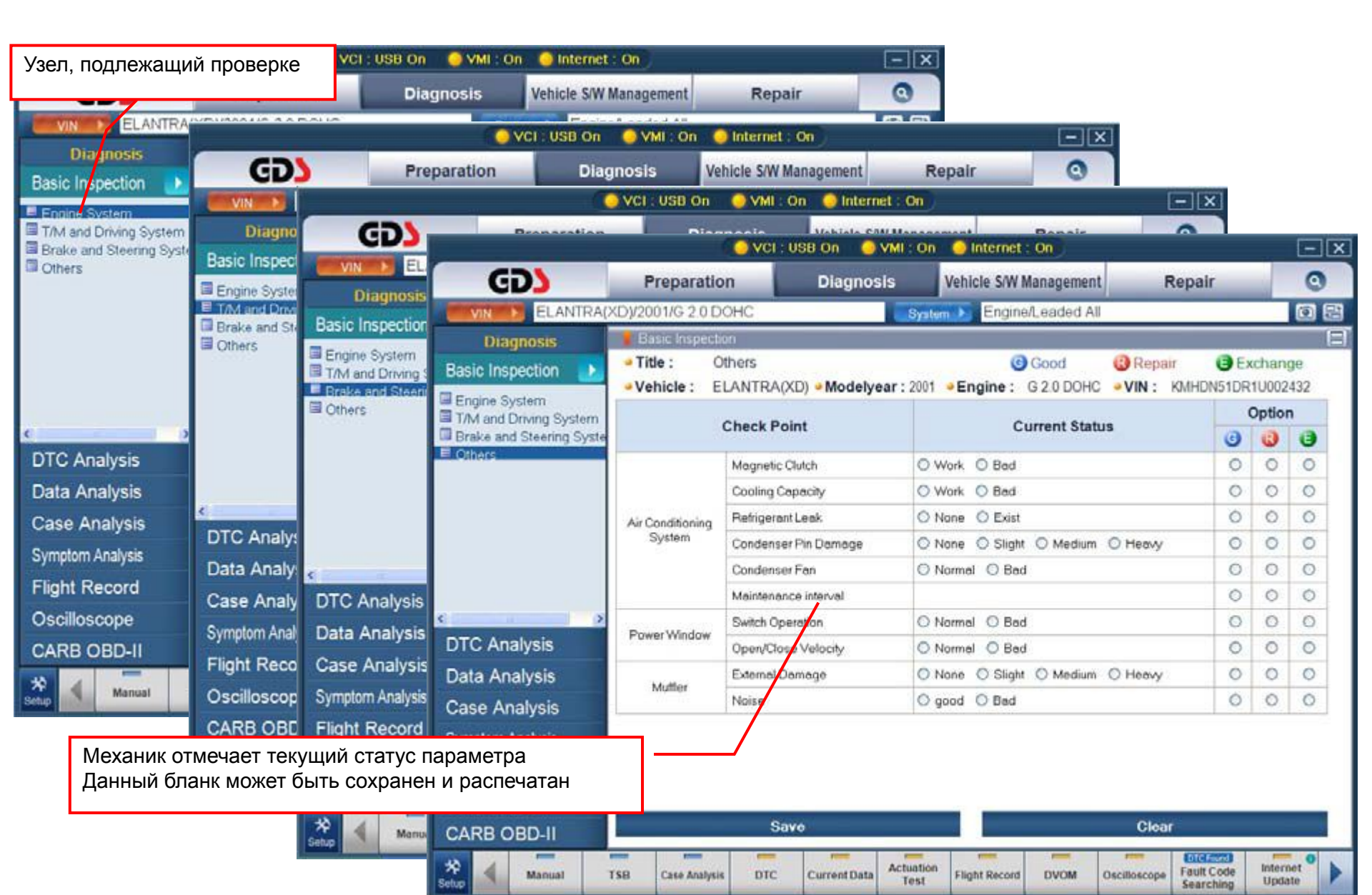

#### DTC Analysis – Анализ кодов отказа

B

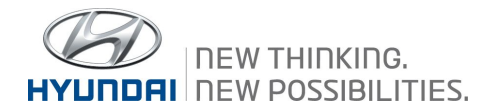

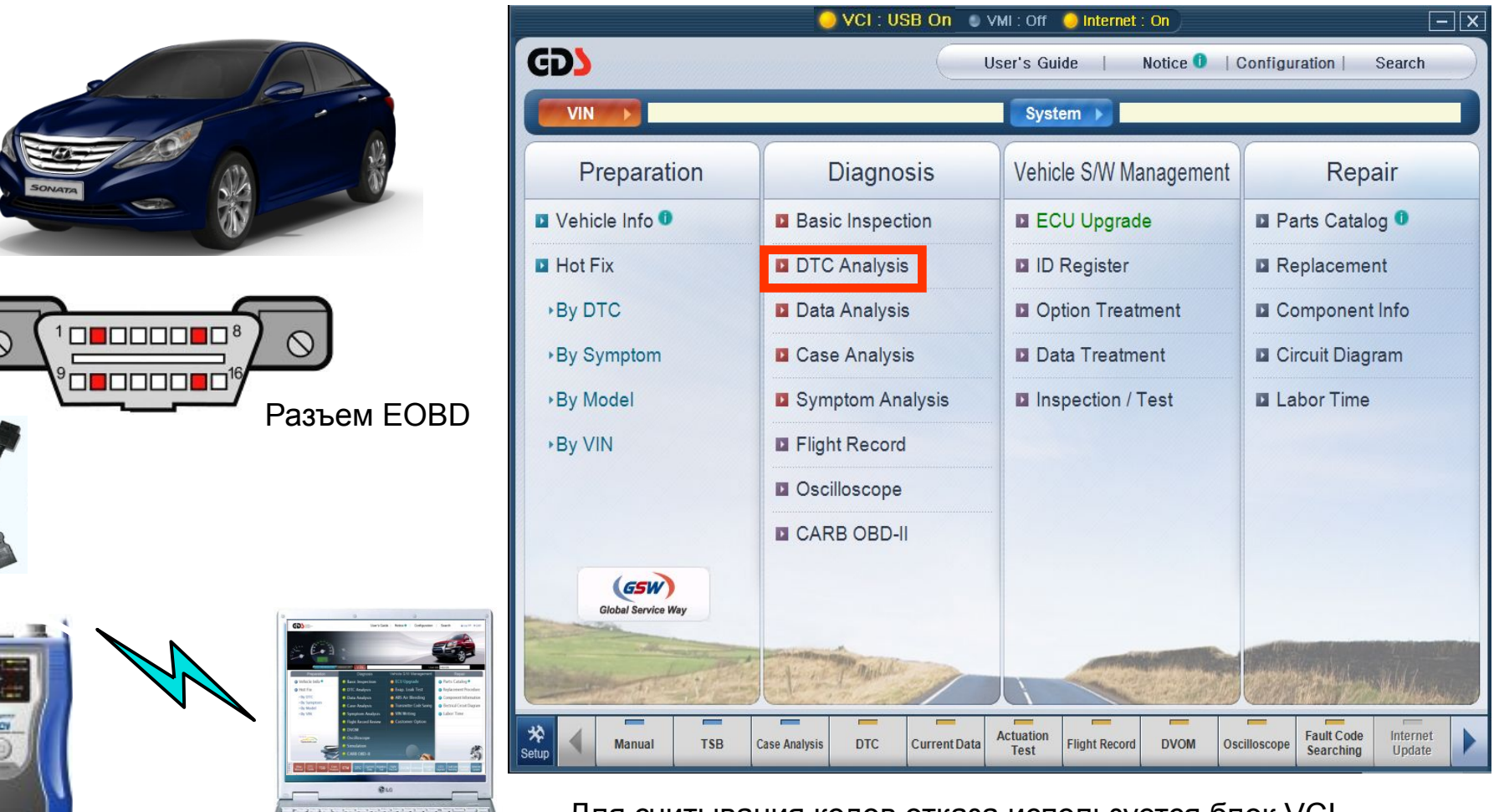

Для считывания кодов отказа используется блок VCI, который подключается к автомобилю через разъем EOBD. Связь блока VCI с ноутбуком может осуществляться по беспроводной связи Wi-Fi, либо через USB шнур.

#### Выбор диагностируемого т/с

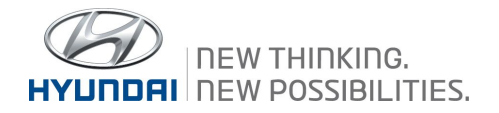

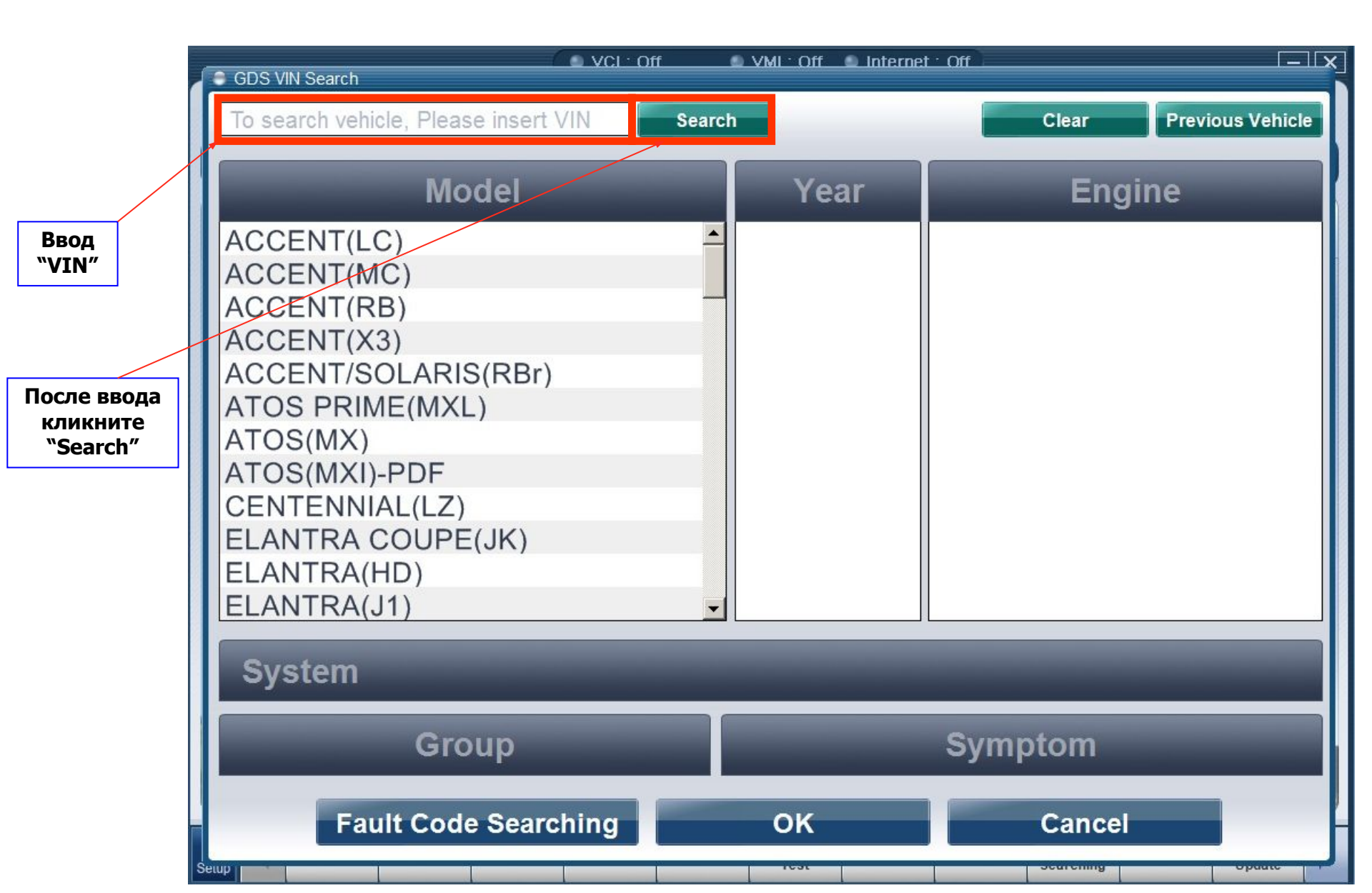

#### Поиск кодов отказа

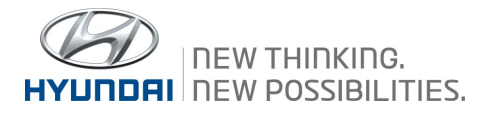

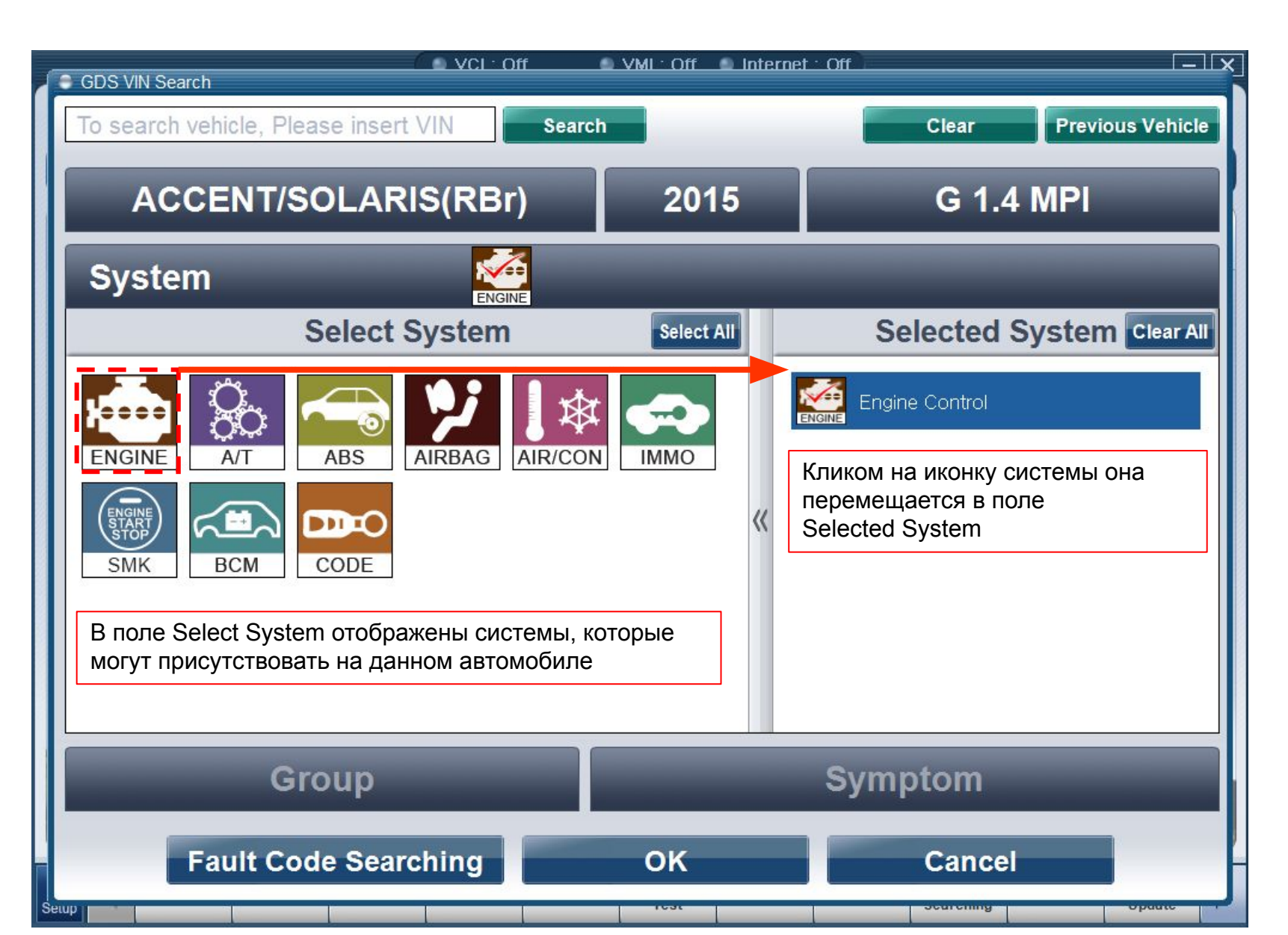

#### Поиск кодов отказа

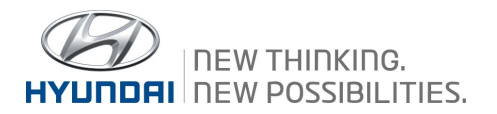

- Для поиска кодов можно выбрать несколько систем сразу
- Результаты поиска кодов неисправности будут отображены в порядке обнаружения

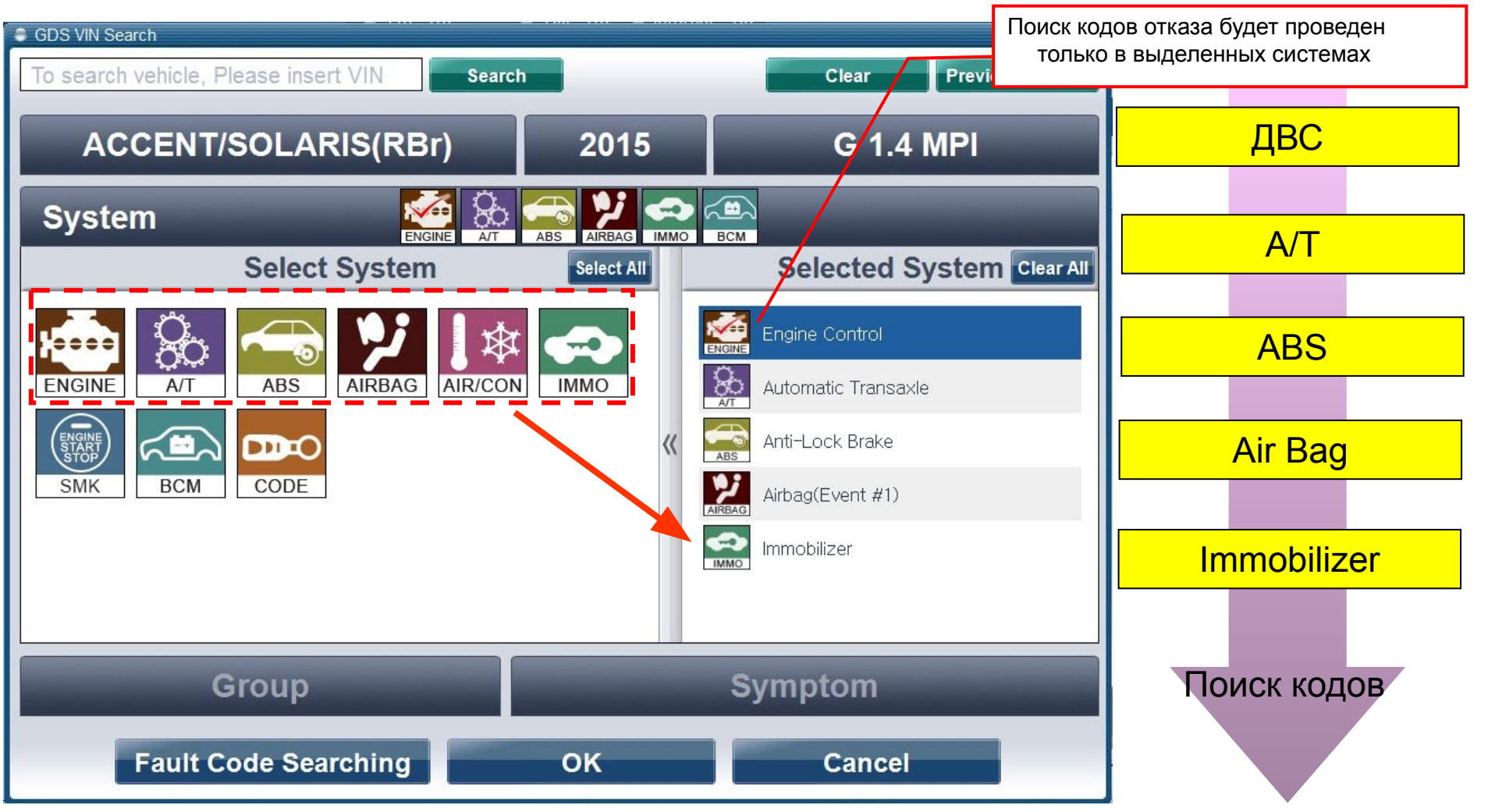

#### Результат поиска кодов отказа

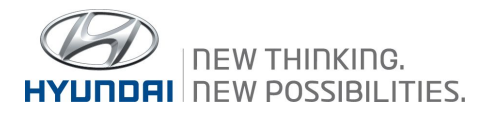

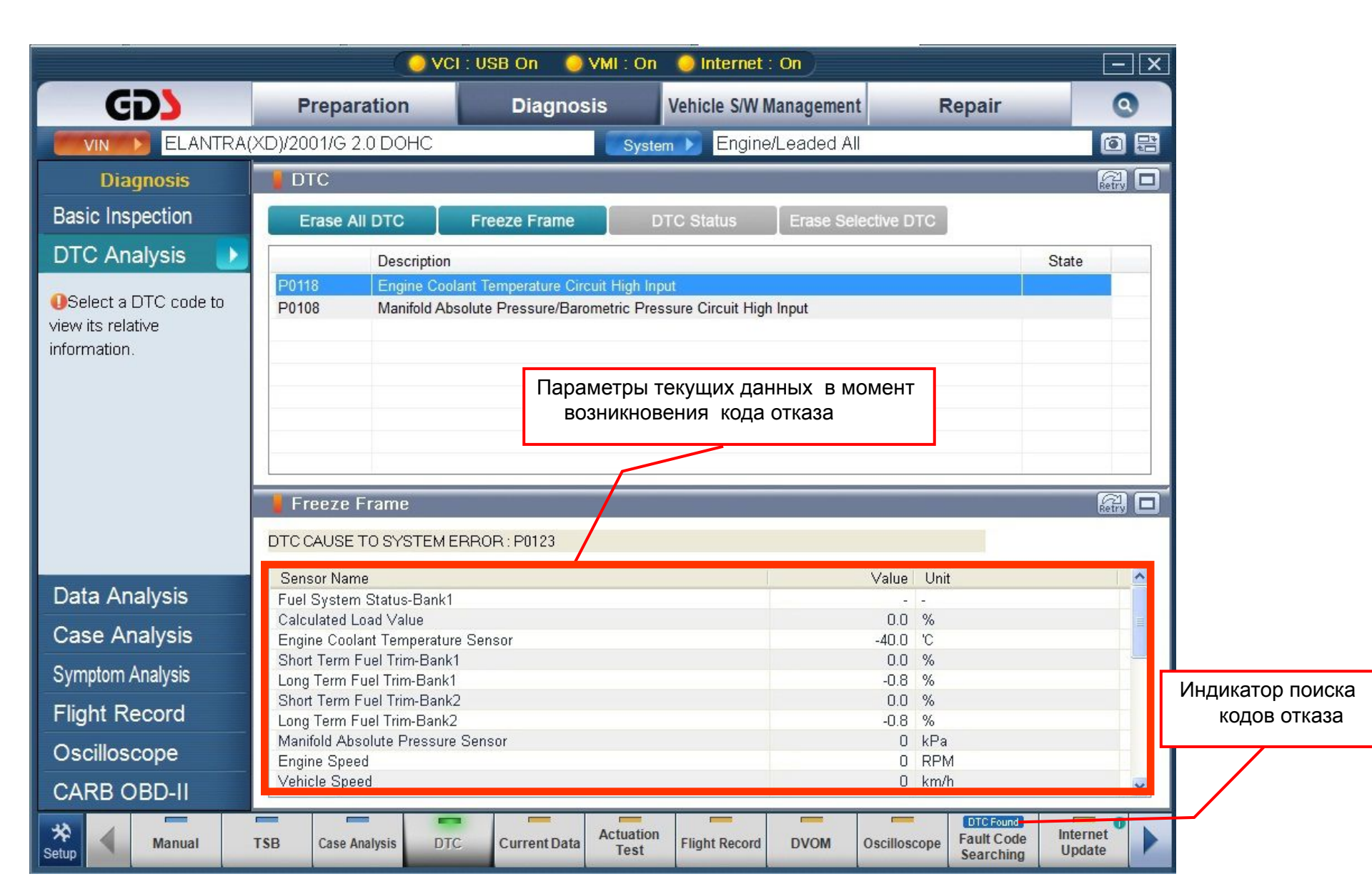

#### Дополнительная информация по DTC

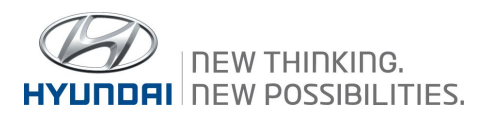

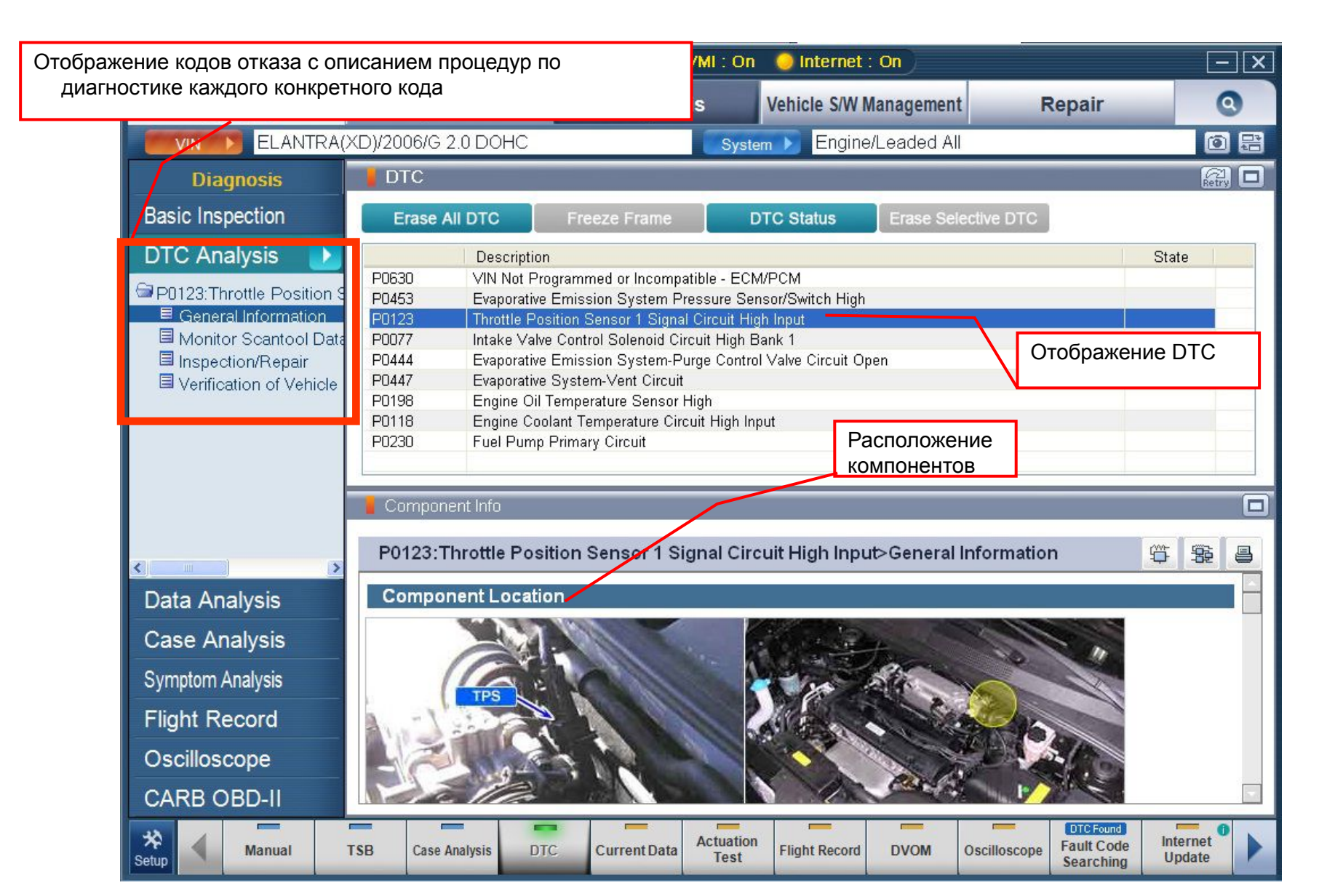

# Разделы описывающие процедуры диагностики по коду отказа

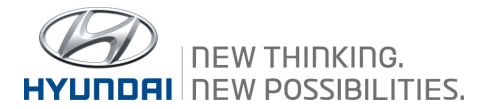

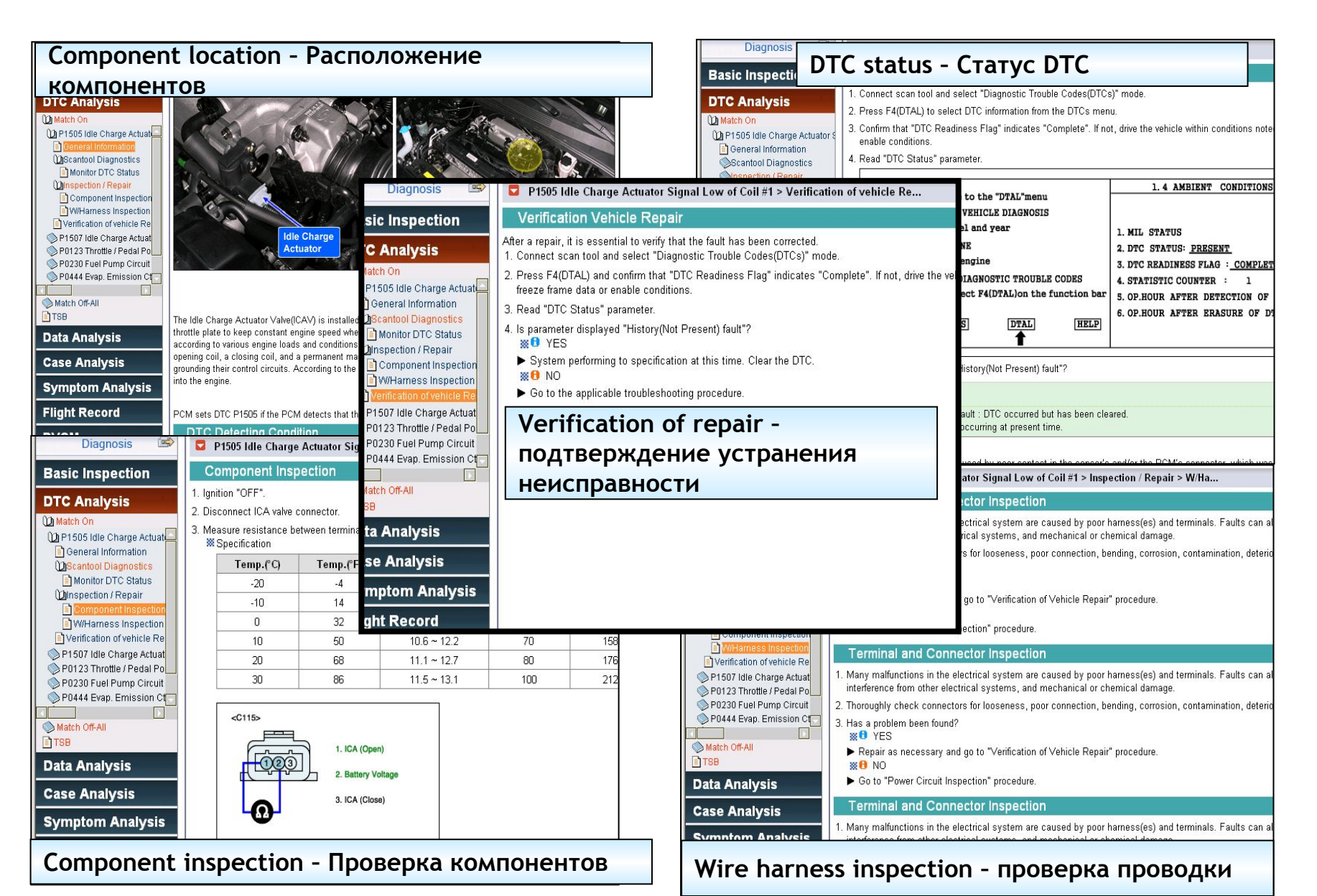

#### Анализ данных (Data Analysis)

# NEW THINKING.

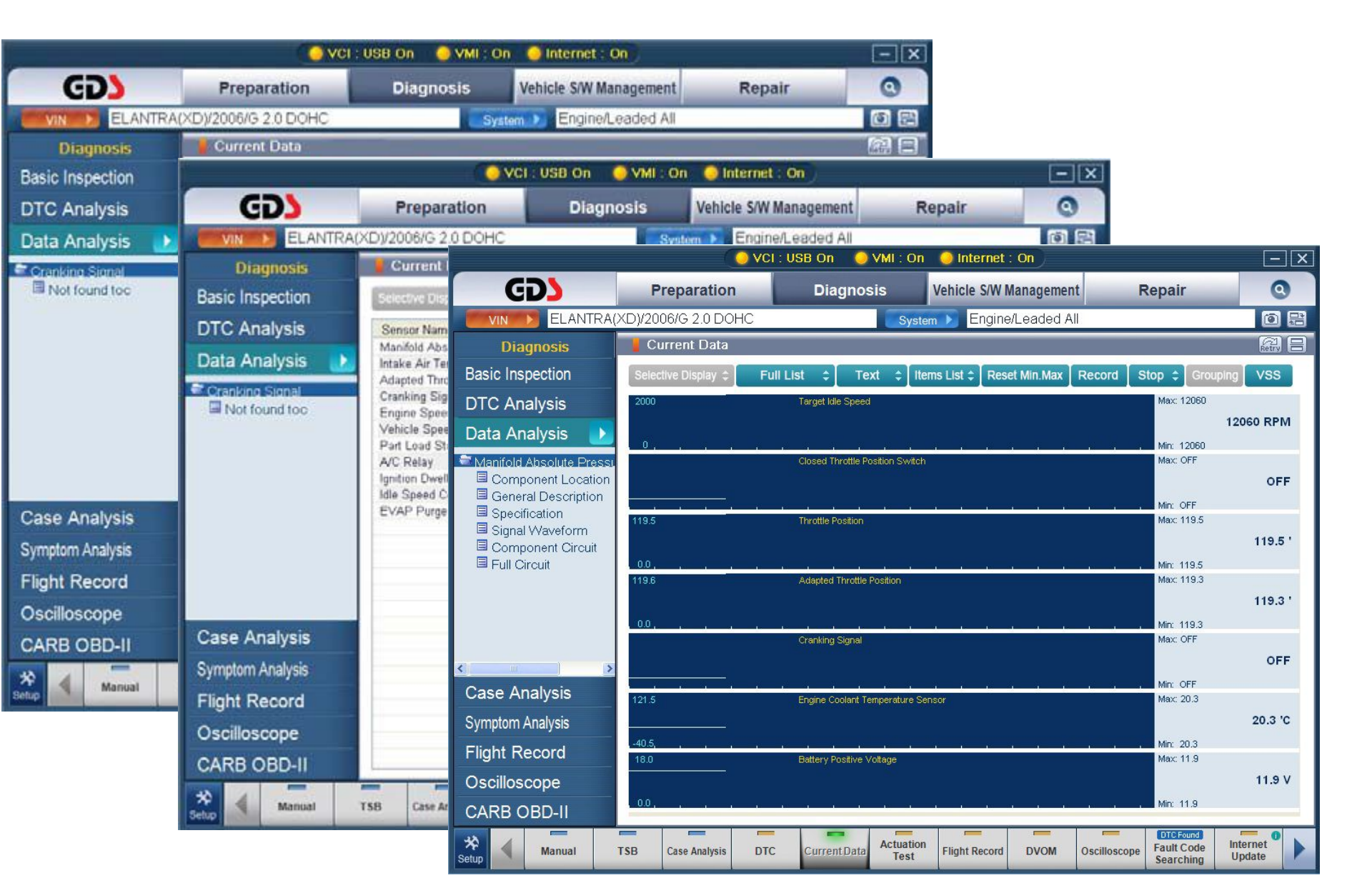

#### Меню Data Analysis

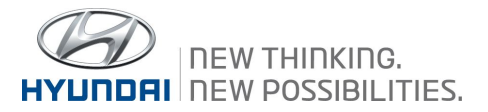

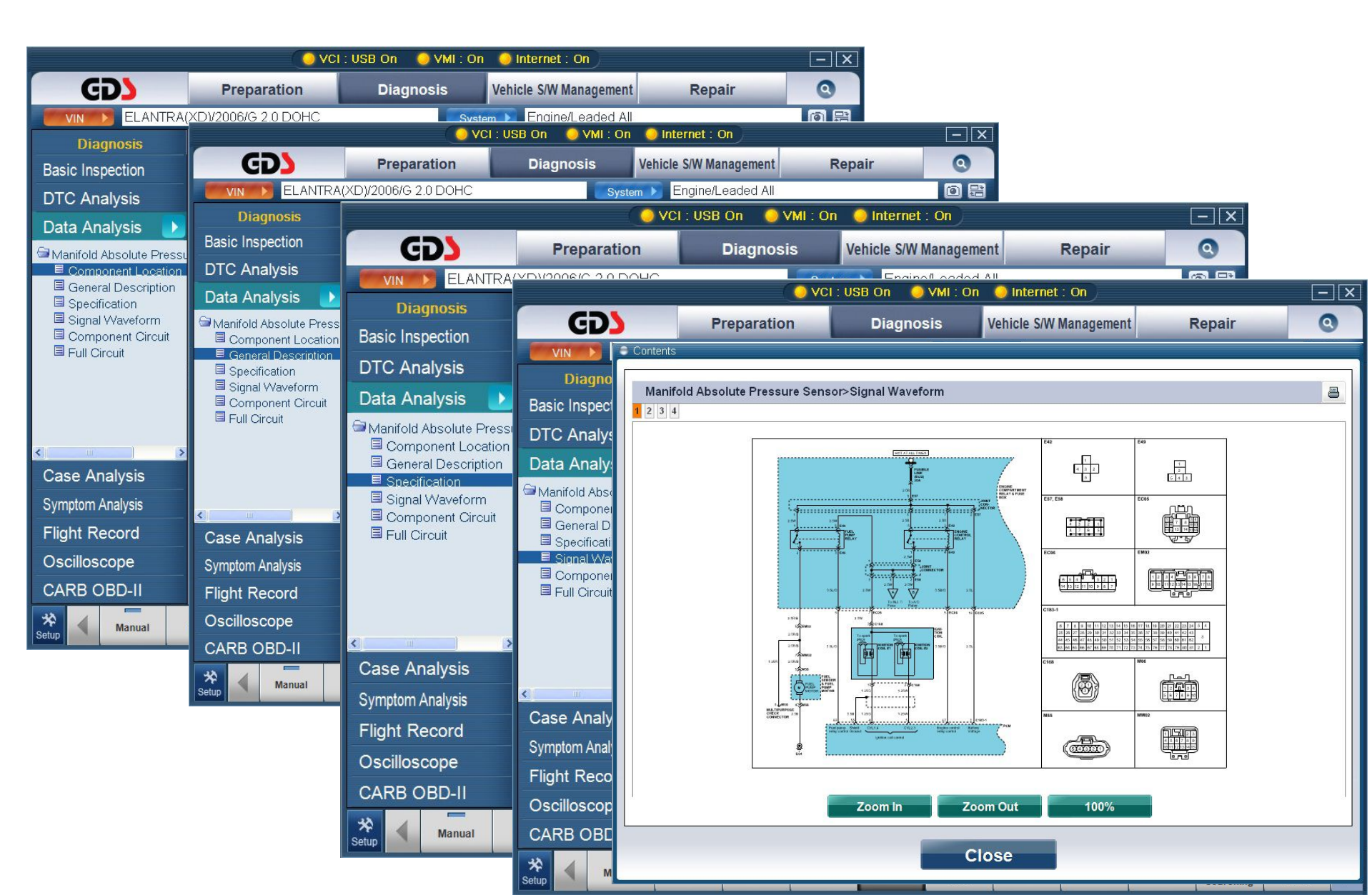

#### Анализ подобных случаев (Case Analysis)

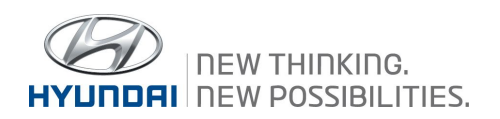

| 🕒 VCI : USB On 💛 VMI : On 🍚 Internet : On 🦳 🗕 🗙 |          |                                                                                                    |                  |                    |                   |                    |               |                      |                                      |                   |      |   |
|-------------------------------------------------|----------|----------------------------------------------------------------------------------------------------|------------------|--------------------|-------------------|--------------------|---------------|----------------------|--------------------------------------|-------------------|------|---|
| GD                                              |          | Preparation                                                                                                    |                  | Diagnos            | sis               | Vehicle S/W I      | Manageme      | ent F                | Repair                               |                   | 0    |   |
|                                                 | .(XD)/2  | 006/G 2.0 DOH                                                                                                    | IC               |                    | System            | 🕥 Engine           | e/Leaded      | All                  |                                      |                   | 1    | 昂 |
| Diagnosis                                       |          | ase Analvsis                                                                                                    |                  |                    |                   |                    |               |                      |                                      |                   | 2    |   |
| Basic Inspection                                |          |                                                                                                    |                  |                    |                   |                    |               |                      |                                      |                   | ×    | e |
| DTC Analysis                                    | 04       | Contents                                                                                                    | Contents         |                    |                   |                    |               |                      |                                      |                   |      |   |
| Data Analysis                                   | $\vdash$ | Subject                                                                                                    | HD – sie         | le mirror defog    | ger and the defo  | gger indicator do  | not operate   |                      |                                      |                   |      |   |
| Case Analysis                                   | 03       | Date                                                                                                    | 11/06/20         | 17                 |                   | Modified           | 1             |                      |                                      |                   |      |   |
| GALL List                                       | 03       | Model                                                                                                    | ELANTR           | A(HD)              |                   | Group C            | -<br>Jode     | Body Electrical Syst | em                                   |                   |      |   |
| Engine                                          |          | System Code                                                                                                    | Indicators       | And Gauges         |                   | Compon             | ient Code     | The Other Indicators | s And Gauges Com                     | nponent           |      |   |
| Idle-irregularity                               |          |                                                                                                    |                  |                    |                   |                    |               |                      |                                      |                   |      |   |
| engine start delay                              |          |                                                                                                    |                  |                    |                   | Condition          |               |                      |                                      |                   |      |   |
| ■ poor engine pow                               |          | Defogger and the                                                                                                    | indicator do n   | ot operate         |                   |                    |               |                      |                                      |                   |      |   |
| ■ excessive fuel cc=<br>■ back-fire/knockir     | 1        |                                                                                                    |                  |                    |                   | Cause              |               |                      |                                      |                   |      |   |
| I improper exhaus<br>I MIL ON (Malfunc          |          | FUSE 10A not ins                                                                                                    | stalled          |                    |                   |                    |               |                      |                                      |                   | . 1  |   |
|                                                 |          |                                                                                                    |                  |                    |                   | Diagnosis          |               |                      |                                      |                   |      |   |
|                                                 |          | 🗆 Upon switchin                                                                                                    | g on the defogge | er, there is a bee | p sound but the i | ndicator lamp does | not light on. |                      |                                      |                   |      |   |
| Symptom Analysis                                |          | Defogger at the rear glass is normal. (power supply is ok). Therefore, fuse and relay for rear glass defogger operates. |                  |                    |                   |                    |               |                      |                                      |                   |      |   |
| Flight Record                                   |          | Attach files                                                                                                    |                  |                    |                   |                    |               |                      |                                      |                   |      |   |
| Oscilloscope                                    |          |                                                                                                    |                  |                    |                   |                    |               |                      |                                      |                   |      |   |
| CARB OBD-II                                     |          |                                                                                                    |                  |                    |                   |                    |               |                      |                                      |                   |      |   |
| Setup Manual                                    | TSB      | Case Analysis                                                                                                    | DTC              | Current Data       | Actuation<br>Test | Flight Record      | DVOM          | Oscilloscope         | DTC Found<br>Fault Code<br>Searching | Interne<br>Update | et 🚺 | - |

# Анализ симптомов (Case Analysis)

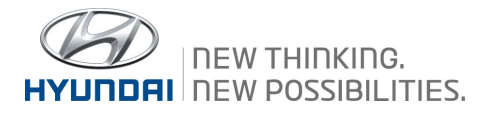

|                                                                                                    |                                                                                                    | : USB On 🛛 🥥 V                                                                                                    | 'MI : On 🛛 🥥 Internet                                                                             | : On                                                                                |                              | - ×             |  |
|----------------------------------------------------------------------------------------------------|----------------------------------------------------------------------------------------------------|----------------------------------------------------------------------------------------------------|---------------------------------------------------------------------------------------------------|-------------------------------------------------------------------------------------|------------------------------|-----------------|--|
| GD                                                                                                    | Preparation                                                                                                    | Diagnosi                                                                                                    | s Vehicle S/W M                                                                                   | Management                                                                          | Repair                       | 0               |  |
| Cee'd(ED)                                                                                                    | /2007/G 1.4 DOHC                                                                                                    |                                                                                                    | System 🕨 Engine                                                                                   | e/Engine Control                                                                    |                              | 0 =             |  |
| Diagnosis                                                                                                    | Symptom Analysis                                                                                                    | Symptom Analysis                                                                                                    |                                                                                                   |                                                                                     |                              |                 |  |
| Basic Inspection                                                                                                    | Symptom List>Eng                                                                                                    | Symptom List>Engine Engine Control>ENGINE>Engine Hesitation>Description                                                       |                                                                                                   |                                                                                     |                              |                 |  |
| DTC Analysis                                                                                                    | Description                                                                                                    |                                                                                                    |                                                                                                   |                                                                                     |                              |                 |  |
| Data Analysis                                                                                                    | Engine Hesitation is cla                                                                                                    | ssified "Engine H                                                                                                    | lesitation when load is                                                                           | sn`t applied" and "I                                                                | Engine Hesitatio             | n when load     |  |
| Case Analysis                                                                                                    | is applied".                                                                                                    |                                                                                                    |                                                                                                   |                                                                                     |                              |                 |  |
| Symptom Analysis<br>Engine Hesitation<br>Engine Stalling<br>Poor Power / Ac<br>Excessive Fuel C<br>Symptom List<br>Engine Engine Conti<br>ENGINE<br>Hard Starting<br>Engine Hesitat<br>Description<br>Engine Hes<br>Engine Hes<br>Engine Hes<br>Carbo Cobe<br>CARB OBD-II | 1. Engine "ON" and allo<br>2. Check symptom of e<br>A. There is engine h<br>1) Go to "Engine h<br>B. There is engine h<br>1) Go to "Engine h | w the engine to w<br>engine hesitation.<br>esitation at idle,<br>lesitation when lo<br>esitation when lo<br>esitation when lo | warm up to normal op<br>ad isn`t applied Inspe<br>ad (Air conditioner or<br>ad is applied Inspect | erating temperatur<br>ection" procedure.<br>1, Head light on, Se<br>ion" procedure. | re.<br>elect "D" range) i    | s applied,      |  |
| Setup Manual                                                                                                    | TSB Case Analysis DTC                                                                                                    | Current Data                                                                                                    | Actuation<br>Test Flight Record                                                                   | DVOM Oscilloso                                                                      | cope Fault Code<br>Searching | Internet Update |  |

#### Вкладка Vehicle S/W Management

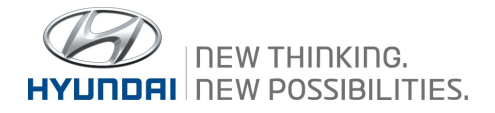

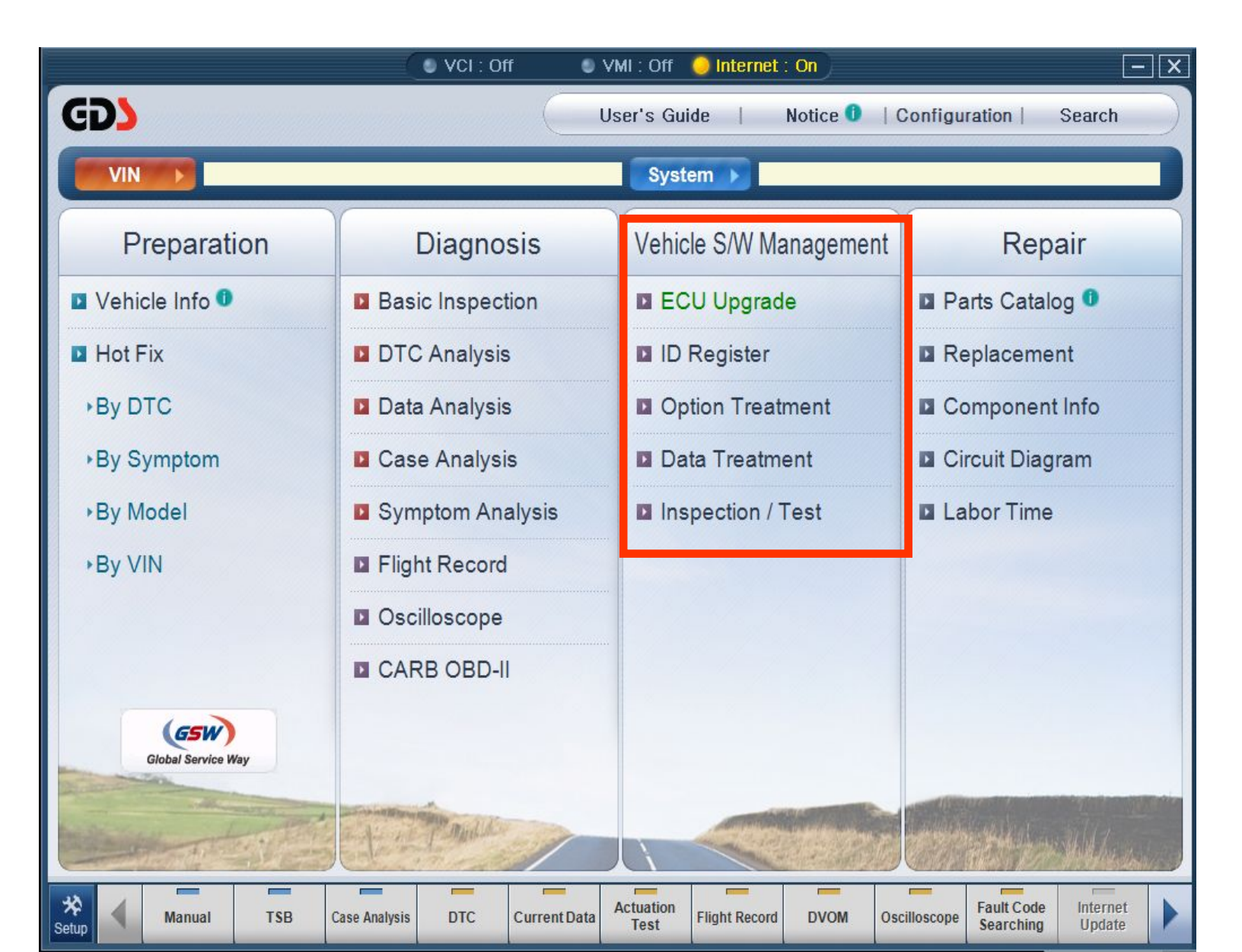

### Вкладка ECU Upgrade

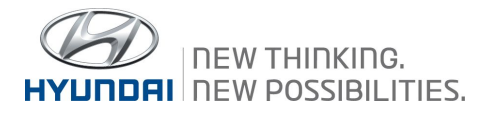

|                       |                                                                                                    | 😔 VCI : USB On                                                                                                    | 🔵 VMI : On                                                                                                    | 🥥 Internet                                                                                                   | : On                                           |              |                         | <u> </u>        |
|-----------------------|----------------------------------------------------------------------------------------------------|----------------------------------------------------------------------------------------------------|----------------------------------------------------------------------------------------------------|----------------------------------------------------------------------------------------------------|------------------------------------------------|--------------|-------------------------|-----------------|
| GD                    | Preparation                                                                                                    | n Diagr                                                                                                    | osis                                                                                                    | /ehicle S/W I                                                                                                | Management                                     | R            | epair                   | 0               |
|                       | (XD)/2004/G 2.0 DC                                                                                                    | )HC                                                                                                    | System                                                                                                    | 🕥 Engine                                                                                                    | e/Leaded All                                   |              |                         | ۵ 🗄             |
| Vehicle S/W Managemen | t 📲 ECU Upgrade                                                                                                    |                                                                                                    |                                                                                                    |                                                                                                    |                                                |              |                         |                 |
| ECU Upgrade 🌓         | Mode                                                                                                    | - Eve                                                                                                    | nt List                                                                                                    |                                                                                                    |                                                |              | TS                      | В               |
|                       |                                                                                                    |                                                                                                    | Europe                                                                                                    | 0                                                                                                    | General R                                      | egion        |                         |                 |
|                       | 169.TG 3.3 P2           168.TG 3.3 P2           166.JM D2.0 V           151.BK 2.0 PU           150.BK 3.8 EC           149.BK 3.8 EC           149.BK 3.3 EU           139.NF 3.3 EU           138.NF 3.3 EU           138.NF 3.3 EU           138.NF 3.3 EU           138.NF 3.3 P2           136.CM 2.7/3.3           135.CM 2.7 P2           134.CM 2.7/3.3           132.CM 2.7 P2           130.EN 3.8 P2           130.EN 3.8 P2           120.EN 3.8 P2           120.EN 3.8 P2           120.EN 3.8 P2           120.EN 3.8 P2           130.EN 3.8 P2           120.EN 3.8 P2 | ISS AND P0638 DTC           I35 AND P0638 DTC           GT DMF LOGIC IMPI           T LEARNING LOGIC           M UPDATE - GEN           M UPDATE - EURO3           N P2135 AND P0638           I35 AND P0638 DTC           P2135 AND P0638           P135 AND P0638 DTC           P2135 AND P0638 DTC           P2135 AND P0638 DTC           P135 AND P0638 DTC           P135 AND P0638 DTC           P135 AND P0638 DTC           P135 AND P0638 DTC           P135 AND P0638 DTC           P135 AND P0638 DTC           P135 AND P0638 DTC           P135 AND P0638 DTC           P135 AND P0638 DTC           P135 AND P0638 DTC           P135 AND P0638 DTC           P135 AND P0638 DTC           P135 AND P0638 DTC | LOGIC - CAN<br>LOGIC - K-L<br>ROVEMENT<br>IMPROVEME<br>2 DTC LOGIC<br>P0638 DTC L<br>CLOGIC (K-LII<br>DTC LOGIC (K-LII<br>DTC LOGIC (K-LII<br>DTC LOGIC (K-LII<br>CLOGIC (K-LII<br>CLOGIC (K-LII<br>CLOGIC (K-LII<br>CLOGIC (K-LII<br>CLOGIC (K-LII<br>CLOGIC (K-LII<br>CLOGIC (K-LII<br>CLOGIC (K-LII<br>CLOGIC (K-LII<br>CLOGIC (K-LII)<br>CLOGIC (K-LII)<br>CLOGIC (K-LII) | NE<br>NE<br>COGIC (CAN<br>NE)<br>EADED] - C<br>SSIA/BRAZIL<br>EC/GEN] - K LIN<br>SSIA/BRAZIL<br>GEN] - K LIN | )<br>.1 - CAN<br>CAN<br>JE<br>.1 - K LINE<br>E |              |                         |                 |
| ID Register           | 128.MC 1.4 EC                                                                                                    |                                                                                                    |                                                                                                    | uro4                                                                                                    |                                                |              |                         |                 |
| Option Treatment      | 119.HD 2.0 BE                                                                                                    | TA CAN CLUSTER I                                                                                                    | MATCHING L                                                                                                    | DGIC                                                                                                    |                                                |              |                         |                 |
| Data Treatment        | 118.FD/HD 2.0<br>117.FD 2.0 BE                                                                                                    | BETA CAN CLUSTI<br>TA CAN CLUSTER N                                                                                                    | ER MATCHIN<br>MATCHING L(                                                                                                    | G LOGIC-LE<br>)GIC                                                                                           | ADED                                           |              |                         |                 |
| Inspection / Test     | 116 BH 3 3/3 8                                                                                                    | P2135 AND P0638 I                                                                                                    | DTC LOGIC                                                                                                    |                                                                                                    |                                                |              |                         | ×               |
| Setup Manual          | TSB Case Analysis                                                                                                    | DTC Current Da                                                                                                    | Actuation<br>Test                                                                                                    | Flight Record                                                                                                | DVOM                                           | Oscilloscope | Fault Code<br>Searching | Internet Update |

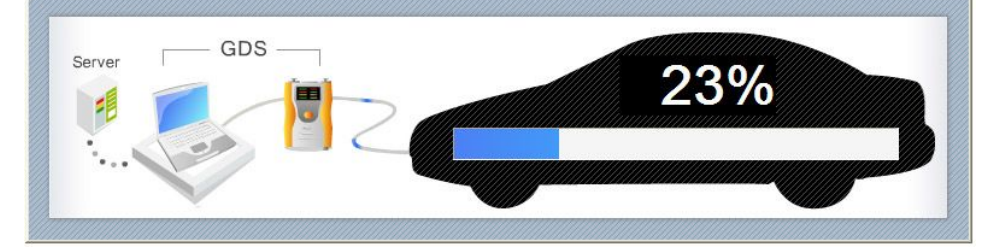

#### Вкладка Vehicle Software Management

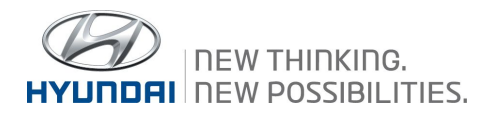

|                       | ( 🔿 V(                | a : USB On 🛛 🔵 VM | : On 🛛 📀 Internet :           | : On             |                           | -×              |  |  |
|-----------------------|-----------------------|-------------------|-------------------------------|------------------|---------------------------|-----------------|--|--|
| GD                    | Preparation           | Diagnosis         | Vehicle S/W M                 | lanagement       | Repair                    | 0               |  |  |
|                       | A(XD)/2004/G 2.0 DOHC |                   | System ABS                    |                  |                           | 0 2             |  |  |
| Vehicle S/W Managemen | t Vehicle S/W Managen | nent              |                               |                  |                           |                 |  |  |
| ECU Upgrade           |                       |                   |                               |                  |                           |                 |  |  |
| ID Register           | ID Register           | ID Register       |                               |                  |                           |                 |  |  |
| System Identification | System Identification |                   |                               |                  |                           |                 |  |  |
|                       | Inspection / Te       | st                |                               |                  |                           |                 |  |  |
|                       |                       | ooding Mode       |                               |                  |                           |                 |  |  |
|                       |                       | eeding Mode       |                               |                  |                           |                 |  |  |
|                       |                       |                   |                               |                  |                           |                 |  |  |
|                       |                       |                   |                               |                  |                           |                 |  |  |
|                       |                       |                   | пример для                    | а системы А      |                           |                 |  |  |
| 4                     | При выборе г          | азпичных си       |                               | ображаться р     | азпичны                   | e               |  |  |
|                       | вкладки               |                   |                               |                  |                           |                 |  |  |
|                       |                       |                   |                               |                  |                           |                 |  |  |
|                       |                       |                   |                               |                  |                           |                 |  |  |
| Option Treatment      |                       |                   |                               |                  |                           |                 |  |  |
| Data Treatment        |                       |                   |                               |                  |                           |                 |  |  |
| Inspection / Test     |                       |                   |                               |                  |                           |                 |  |  |
| Setup Manual          | TSB Case Analysis D1  | C Current Data Ac | tuation<br>Test Flight Record | DVOM Oscilloscop | e Fault Code<br>Searching | Internet Update |  |  |

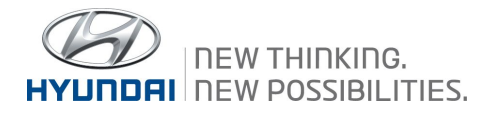

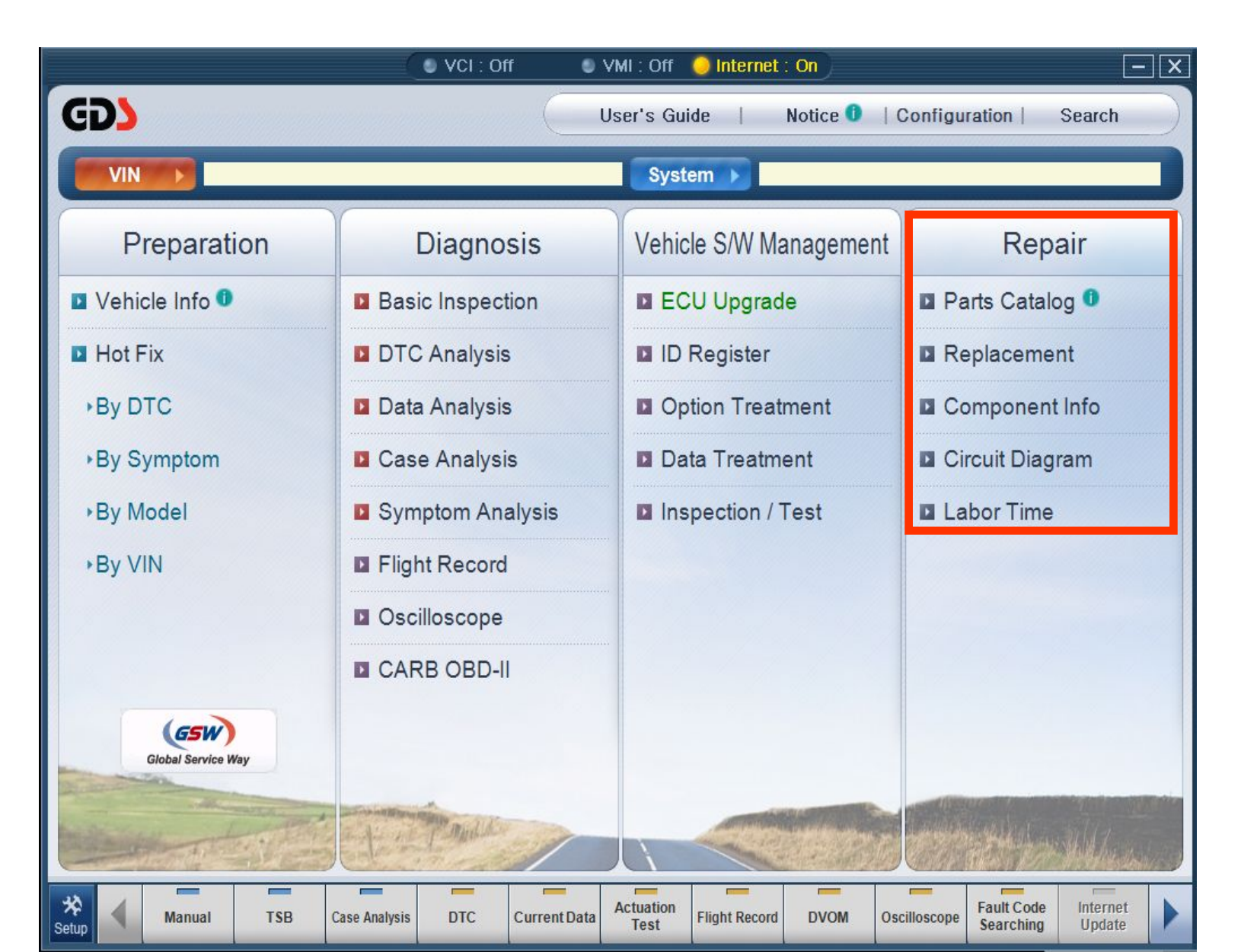

#### Поддержка при ремонте (вкладка Repair)

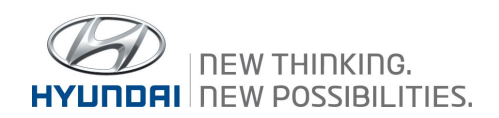

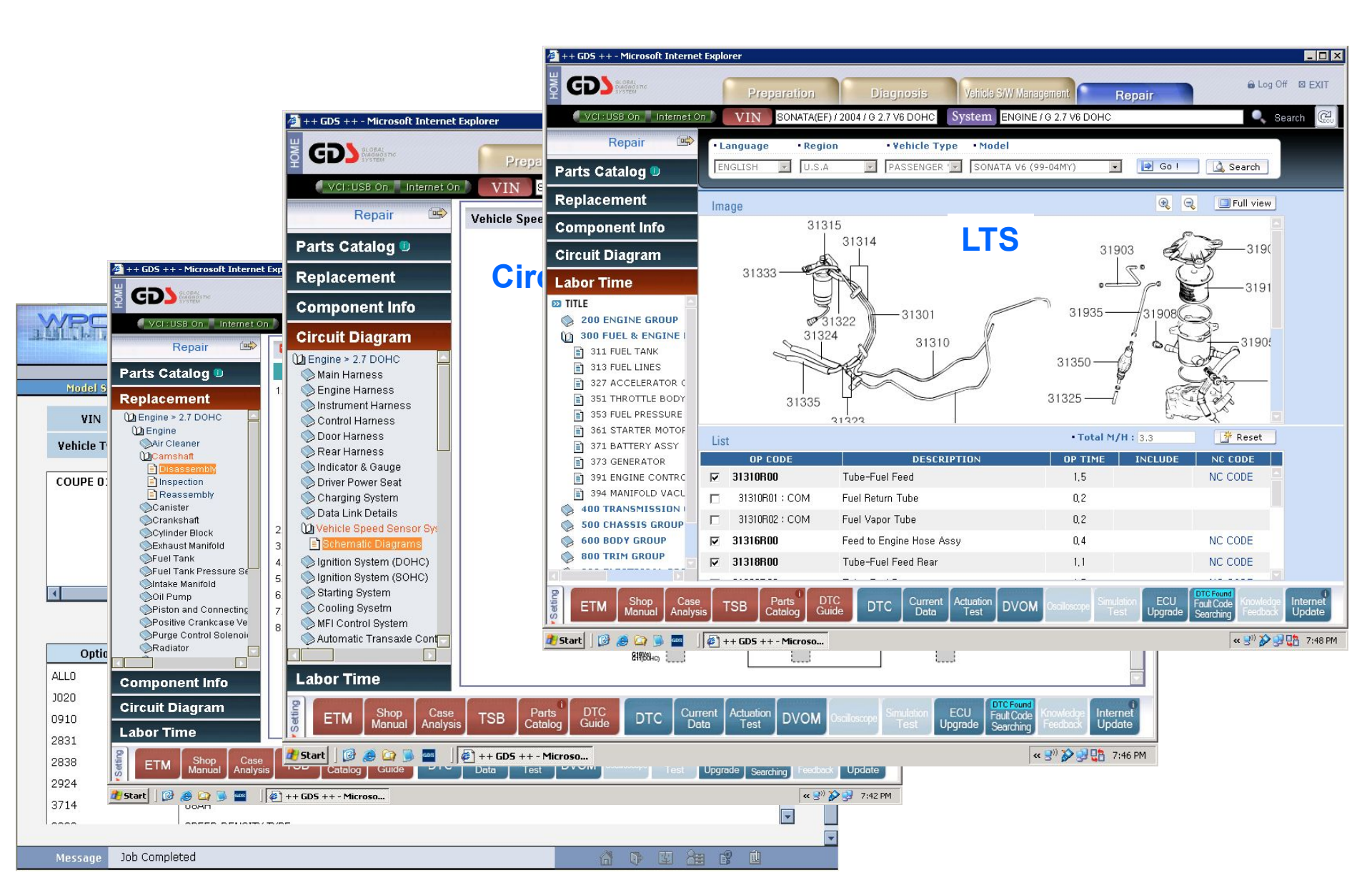

#### Работа с использованием блока VMI

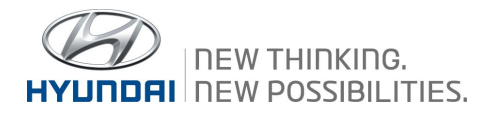

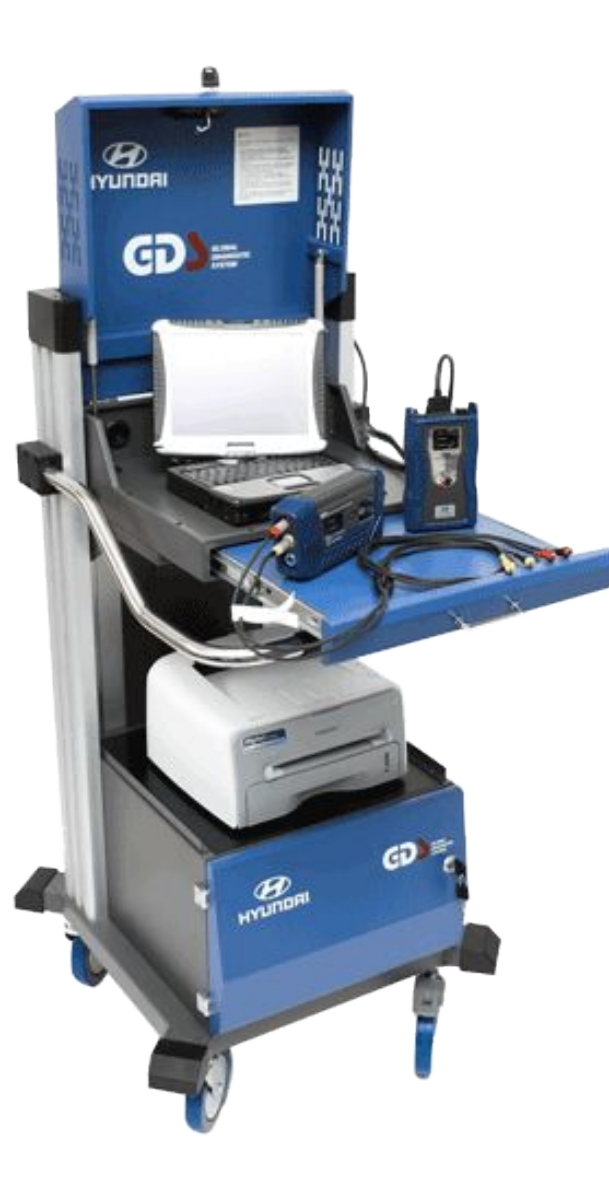

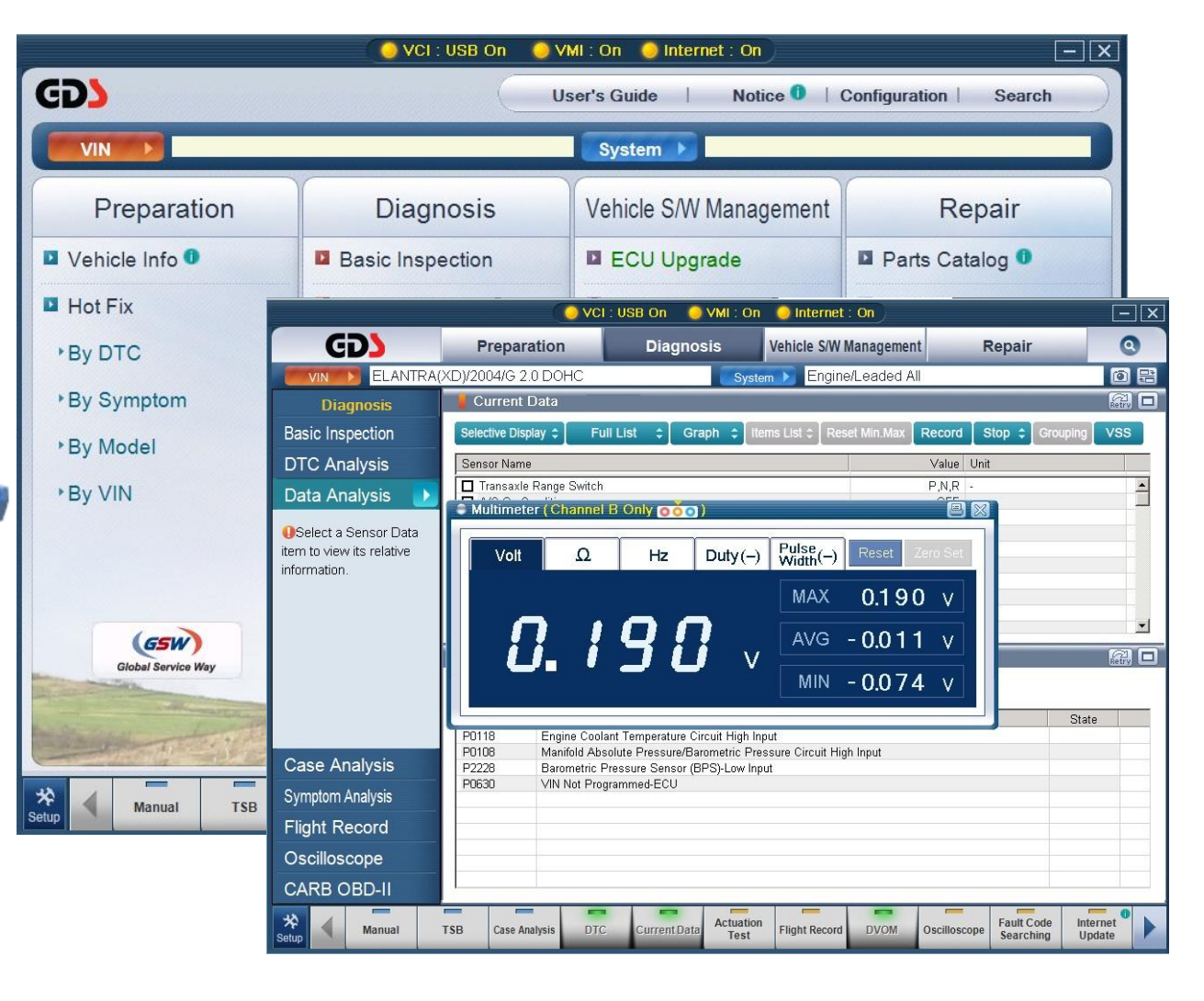

#### Цифровой мультиметр

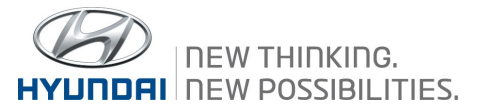

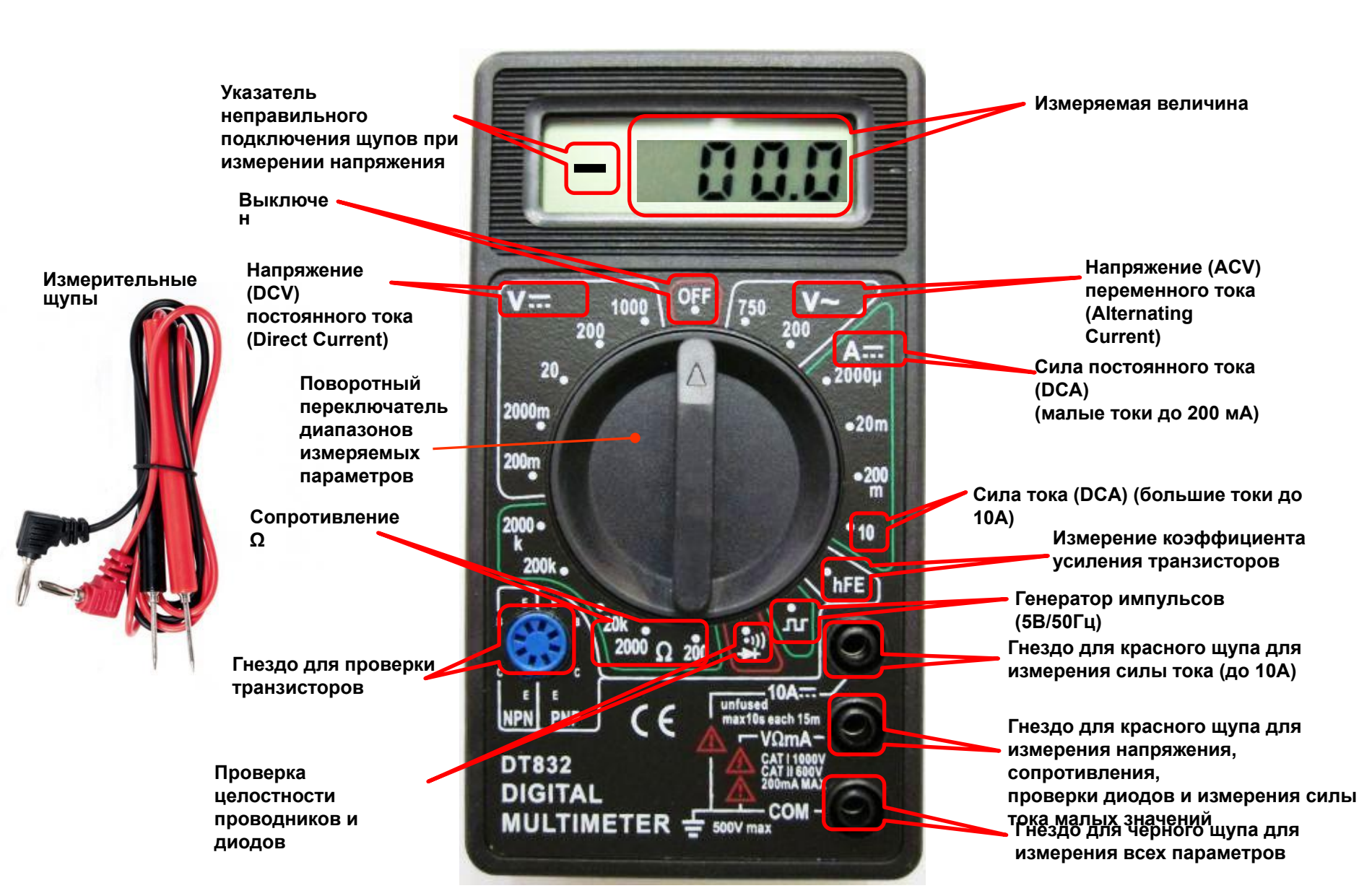

# Измерение основных параметров электроцепей

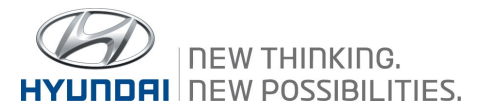

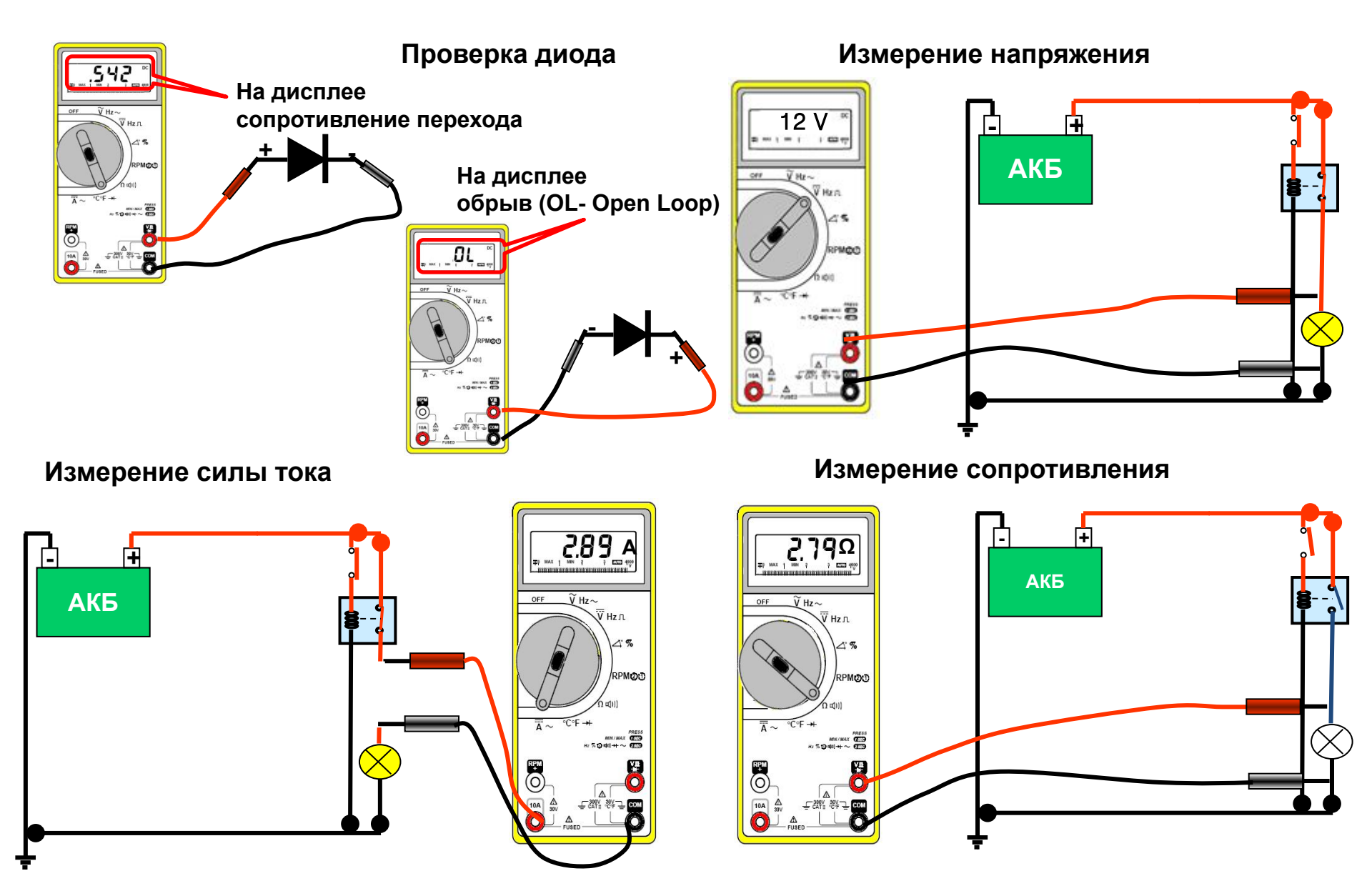

#### Функции блока VMI

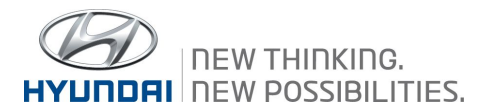

1. Реализует измерительную функцию системы GDS

2. Позволяет реализовать функции симуляции сигнала, мультиметра и осциллоскопа.

3. Измерение напряжения, сопротивления, частоты, скважности ШИМ (+) и (-) с помощью функции мультиметра

4. Измерение сигналов по 4 каналам одновременно с использованием функции осциллографа

5. Реализация симуляционного теста с настройкой напряжения, частоты и скважности, подаваемого на актуатор

6. Возможность просмотра текущих данных через модуль VCI при проведении симуляционого теста и экрана мультиметра одновременно.

7. Удобный интерфейс для измерения и анализа данных с помощью информации, заложенной в терминале GDS (электросхемы и информация о компоненте).

### Состав модуля VMI

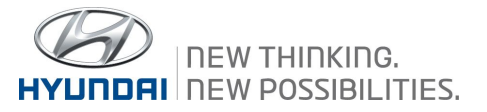

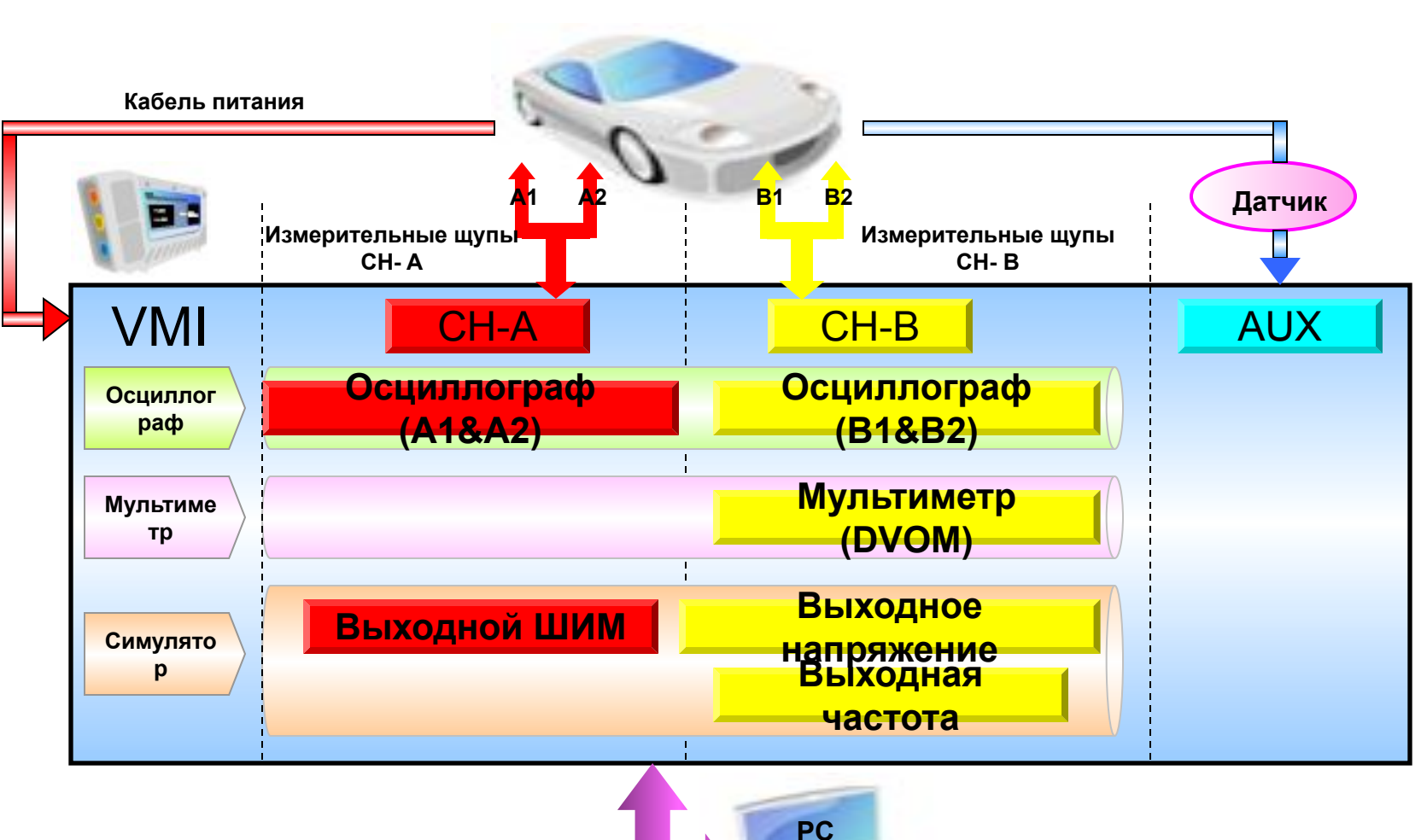

USB

Автомобиль

### Компоненты комплекта VMI

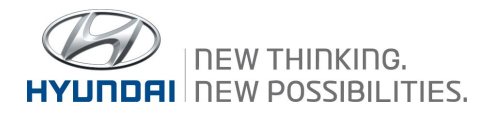

| Позиция | Название и номер                            | Описание                                                                                                    | Кол-<br>во |
|---------|---------------------------------------------|----------------------------------------------------------------------------------------------------|------------|
|         | VMI модуль<br>P/No.: GHDM-310000            | Основной блок-преобразователь<br>измеряемых сигналов и формирователь<br>управляющих импульсов для симуляции | 001        |
|         | Кабель питания VMI<br>P/No.: GHDM-340000    | Подает питание (DC) на блок VMI с АКБ<br>Длина 6м.                                                          | 001        |
|         | Кабель Mini USB - USB<br>P/No.: GHDM-360000 | Кабель для связи между блоком VMI и<br>ноутбуком с системой GDS.<br>Длина 3.5м.                             | 001        |

### Компоненты комплекта VMI

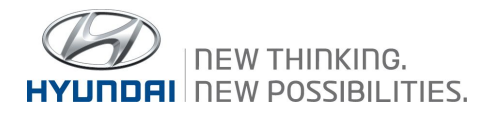

| Позиция | Название и номер                                                      | Описание                                                                                                    | Кол-<br>во |
|---------|-----------------------------------------------------------------------|----------------------------------------------------------------------------------------------------|------------|
|         | Измерительный кабель с<br>щупами (СН-А)-красный<br>Р/No.: GHDM-321000 | Кабель с 2-я щупами (СН-А)-красный используется для снятия осциллограмм. Разъем имеет ключ для исключения ошибочного подключения. Длина 1.5 м.                                                 | 001        |
|         | Измерительный кабель с<br>щупами (CH-B)- желтый<br>P/No.: GHDM-322000 | Кабель с 2-я щупами (СН-А)- желтый<br>используется для функции мультиметра<br>(DVOM) и функции Simulation test.<br>Разъем имеет ключ для исключения<br>ошибочного подключения.<br>Длина 1.5 м. | 001        |
|         | Щупы осциллографа -<br>красные<br>P/No.: GHDM-351000                  | Щупы используются для подключения к<br>разъемам измерительных кабелей. Щупы<br>красного цвета.                                                                                                 | 002        |

### Компоненты комплекта VMI

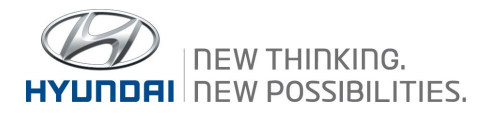

| Позиция | Название и номер                                    | Описание                                                                                                    | Кол-<br>во |
|---------|-----------------------------------------------------|----------------------------------------------------------------------------------------------------|------------|
|         | Щупы осциллографа -<br>черные<br>P/No.: GHDM-352000 | Щупы используются для<br>подключения к разъемам<br>измерительных кабелей. Щупы<br>черного цвета.                                              | 002        |
|         | Зажим – "крокодил"<br>красный<br>P/No.: GHDM-353000 | Зажимы используются для<br>подключения к разъемам<br>измерительных кабелей и измерения<br>в специфических условиях. Зажимы<br>красного цвета. | 002        |
|         | Зажим – "крокодил"<br>черный<br>P/No.: GHDM-354000  | Зажимы используются для<br>подключения к разъемам<br>измерительных кабелей и измерения<br>в специфических условиях. Зажимы<br>черного цвета.  | 002        |
|         | Щуп осциллографа<br>пружинный<br>P/No.: GHDM-355000 | Щупы используются для<br>подключения к разъемам<br>измерительных кабелей. Щупы<br>серого цвета.                                               | 002        |

### Конфигурация блока VMI

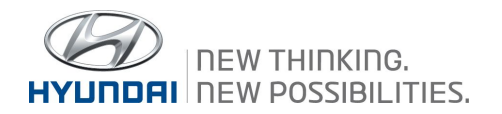

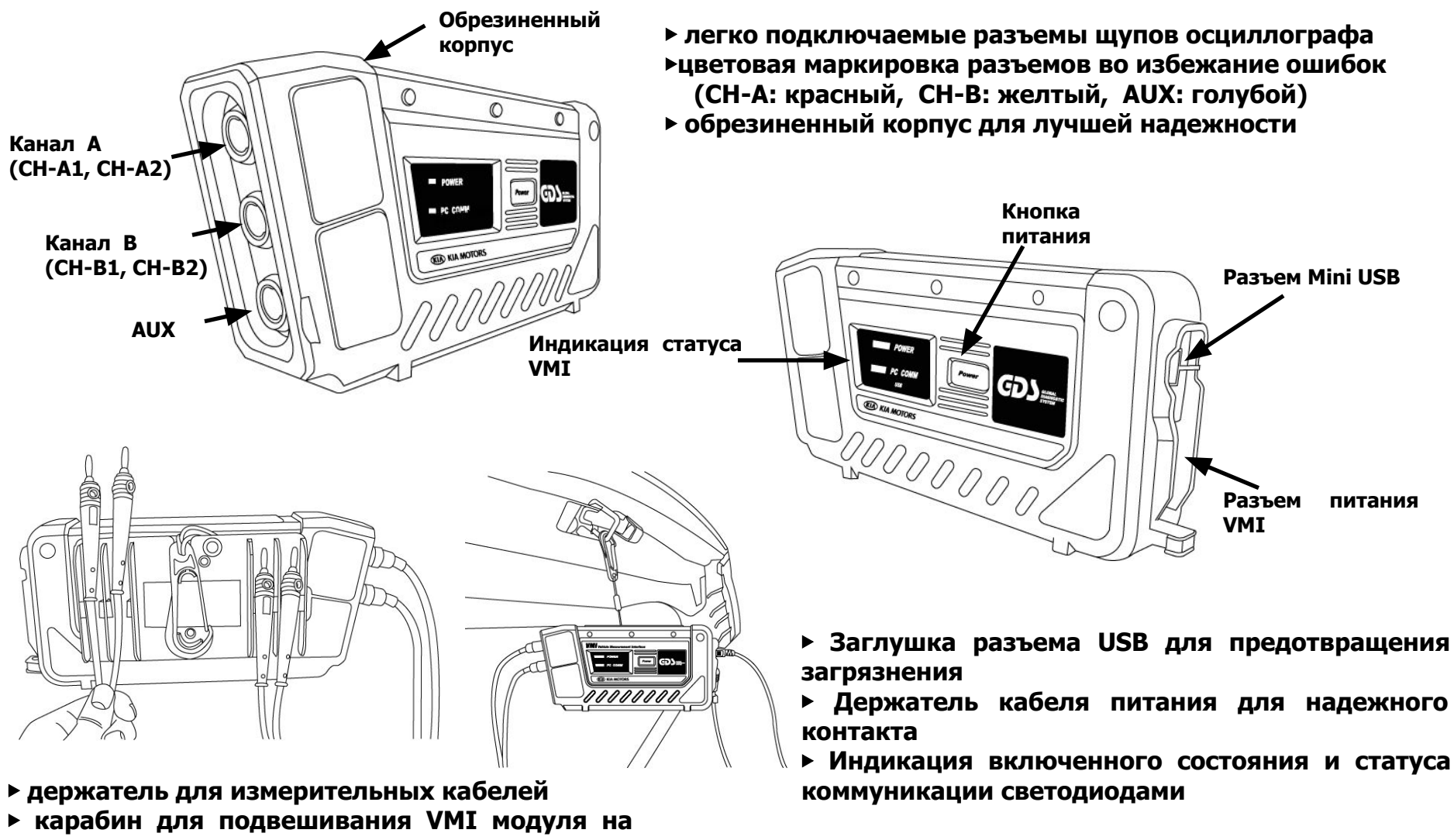

#### капоте

![](_page_41_Picture_1.jpeg)

| Позиция                        | Спецификация                                |
|--------------------------------|---------------------------------------------|
| Процессор                      | ARM9                                        |
| Диапазон напряжения            | 7~35V DC                                    |
| Диапазон рабочих<br>температур | 0°C ~ 50°C (32°F ~ 122°F)                   |
| Температура хранения           | -20°C ~ 80°C (-4°F ~ 176°F)                 |
| Связь с компьютером            | USB 1.1                                     |
| Функции                        | Осциллограф, Мультиметр, Симуляционный тест |
| Размеры                        | 235мм × 109мм × 60мм                        |
| Bec                            | 0.73 кг                                     |

![](_page_42_Picture_1.jpeg)

| Позиция                                        |      | Спецификация                                                                                                    |  |
|------------------------------------------------|------|----------------------------------------------------------------------------------------------------|--|
| Осциллограф: Канал А(А1&А2),<br>Канал В(В1&В2) |      | Дифференциальный 2-х канальный режим/ 4-х канальный режим                                                                      |  |
| Спецвыход: AUX                                 |      | Для дополнительных функций                                                                                                    |  |
| Диапазоны                                      | 2 CH | ±400 mV, ±800 mV, ±2V, ±4V, ±8V, ±20V, ±40V, ±80V, ±200V, ±400V                                                                |  |
| напряжении                                     | 4 CH | ±4V, ±8V, ±20V, ±40V, ±80V, ±200V, ±400V                                                                                       |  |
| Вертикальное разрешение                        |      | 10 Bits                                                                                                    |  |
| Входной импеданс                               |      | 2МΩ относительно питающей массы                                                                                                |  |
| Скорость анализа                               |      | 2 CH: Max 500 000 проб на один канал одновременно (Peak Mode)<br>4 CH: Max 250 000 проб на один канал одновременно (Peak Mode) |  |
| Временной диапазон                             | 2 CH | 100 $\mu$ s, 200 $\mu$ s, 500 $\mu$ s, 1 ms, 2 ms, 5ms, 10 ms, 20 ms, 50 ms, 100 ms, 200 ms, 500 ms, 1s, 2s, 5s                |  |
| 4 CH                                           |      | 200 $\mu s$ , 400 $\mu s$ , 1 ms , 2 ms , 4ms , 10 ms , 20 ms , 40 ms , 100 ms , 200 ms , 400 ms , 1s , 2s , 4s                |  |
| Trigger Mode                                   |      | Поддерживается                                                                                                    |  |
| Single-shot Mode                               |      | Поддерживается                                                                                                    |  |

![](_page_43_Picture_1.jpeg)

| Позиция            |         | Спецификация                                          |  |
|--------------------|---------|-------------------------------------------------------|--|
| Вольтметр DC       |         | ± 400 mV, ± 4V, ± 40V, ± 400V (Авто)                  |  |
|                    | AC      | Не поддерживается. Не измеряйте переменное напряжение |  |
| Диапазон сопротивл | ений    | 400Ω, 4 kΩ, 40 kΩ, 400 kΩ, 10 MΩ (Авто)               |  |
| Диапазон частот    |         | 1 Hz ~ 10 kHz (Ожидаемый уровень: 2.5±0.5V)           |  |
| Диапазон Duty      |         | 0.1% ~ 99.9% / 1 Hz ~ 100 Hz                          |  |
|                    |         | 1.0% ~ 99.0% / 100 Hz ~ 1 kHz                         |  |
|                    |         | 3.0% ~ 97.0% / 1 kHz ~ 3 kHz                          |  |
|                    |         | 5.0% ~ 95.0% / 3 kHz ~ 5 kHz                          |  |
|                    |         | 10.0% ~ 90.0% / 5 kHz ~ 10 kHz                        |  |
| Диапазон ширины и  | мпульса | <b>10</b> μs ~ <b>1000ms</b>                          |  |

![](_page_44_Picture_1.jpeg)

| Позиция                |                 | Спецификация                                                                                |  |  |
|------------------------|-----------------|---------------------------------------------------------------------------------------------|--|--|
| Выходное<br>напряжение | Напряжение      | 0.0V ~ 5.0V                                                                                 |  |  |
|                        | Автоотключение  | Выход напряжения за диапазон (0.0V~5.0V)                                                    |  |  |
| Выходная               | Диапазон        | 1 Hz ~ 999 Hz                                                                               |  |  |
| частота                | Скважность      | 50%                                                                                         |  |  |
|                        | Напряжение      | Высокий уровень: 5V, низкий уровень: 0V                                                     |  |  |
|                        | Автоотключение  | Когда выходные уровни напряжения вне диапазона (-)1.0V и 6.0V по отношению к питающей массе |  |  |
| Выход Duty             | Диапазон частот | 1 Hz ~ 999 Hz                                                                               |  |  |
|                        | Диапазон Duty   | 1% ~ 99% / 1 Hz ~ 99 Hz (1% или 10% на шаг)                                                 |  |  |
|                        |                 | 10% ~ 90% / 100 Hz ~ 999 Hz (только 10% на шаг)                                             |  |  |
|                        | Ширина импульса | Зависит от частоты или скважности                                                           |  |  |
|                        | Допустимый ток  | Max. 2A±0.3A                                                                                |  |  |

#### Меню осциллографа

![](_page_45_Picture_1.jpeg)

![](_page_45_Figure_2.jpeg)

#### Измерение напряжения

![](_page_46_Picture_1.jpeg)

Измерение напряжения может быть произведено по каналу СН-В. Отображается текущее и МАХ/МІN/среднее значение. Напряжение измеряется между отрицательным (–) и положительным (+) щупом для определения разности потенциалов между ними.

"Reset" сбрасывает все значения (MAX)/(MIN)/(среднее) на ноль. Затем отображает новые значения, полученные от блока VMI. Установка нуля не поддерживается в режиме Вольтметра.

![](_page_46_Picture_4.jpeg)

• Окно мультиметра на экране GDS

![](_page_46_Picture_6.jpeg)

Мультиметр можно использовать без выбора модели а/м

• Использование мультиметра в окне текущих данных

![](_page_46_Picture_9.jpeg)

Окно мультиметра может быть размещено в любом месте экрана

#### Измерение сопротивления

![](_page_47_Picture_1.jpeg)

Измерение сопротивления осуществляется по каналу СН-В двумя щупами. Отображается текущее значение и (MAX)/(MIN)/(AVG).

"Reset" сбрасывает все значения (MAX)/(MIN)/(AVG) на ноль. После этого отображаются новые данные, полученные от модуля VMI.

"Zero Set" используется для калибровки 0 перед проведением измерения.

"0L" расшифровывается как "Overload" и показывает что значение сопротивления выходит за измеряемый диапазон.

![](_page_47_Picture_6.jpeg)

Калибровка ноля

#### Измерение параметров сигнала

![](_page_48_Picture_1.jpeg)

![](_page_48_Picture_2.jpeg)

Частота измеряется по каналу СН-В. Частота отображается в Герцах (количество циклов в секунду).

"Reset" сбрасывает все значения (MAX)/(MIN)/(AVG) на ноль. После этого отображаются новые данные, полученные от модуля VMI.

![](_page_48_Picture_5.jpeg)

Скважность может быть измерена по каналу CH-B и отображается как (+) Duty и (-) Duty в процентах от 0% до 100%. Кликните на Duty для активации и кликните Duty (-) еще раз для смены отображения отрицательной скважности (-) на положительную (+).

"Reset" сбрасывает все значения (MAX)/(MIN)/(AVG) на ноль. После этого отображаются новые данные, полученные от модуля VMI.

![](_page_48_Picture_8.jpeg)

Данная функция использует канал CH-B и измеряет длительность импульсов по времени. Кликните Pulse Width для активации и кликните Pulse (-) еще раз для смены отображения длительности отрицательных импульсов (-) на положительные (+).

"Reset" сбрасывает все значения (MAX)/(MIN)/(AVG) на ноль. После этого отображаются новые данные, полученные от

# 2-х и 4-х канальный режим работы осциллографа

![](_page_49_Picture_1.jpeg)

Осциллограф использует 4 канала и может работать в 2-х (2СН mode) и

4-х канальном режиме (4CH mode). 2ch/4ch Виртуальный переключатель между режимами 2CH mode и 4CH mode.

![](_page_49_Picture_4.jpeg)

В 2CH mode, CH-A формирует один канал и CH-В формирует второй канал для дифференциального измерения между щупами каждого из каналов (Differential Mode).

В 4CH mode, каждый щуп CH-A1, CH-A2, CH-B1, CH-B2 может измерять отдельный сигнал.

Однако при работе в четырехканальном режиме возможна реализация только Single Ended Mode, в этом случае измеряется напряжение между щупом массой питания от АКБ автомобиля.

# 2-х и 4-х канальный режим работы осциллографа

![](_page_50_Picture_1.jpeg)

На схеме показан 2-х канальный (Differential mode) и 4-х канальный (Single-ended mode) режимы работы осциллографа

![](_page_50_Figure_3.jpeg)

2-х канальный Differential Mode измеряет разность потенциалов между щупом (–) и щупом (+), а 4-х канальный Single Ended Mode измеряет разность потенциалов между 4-мя положительными щупами и массой питания блока VMI.

#### Настройка осциллографа

![](_page_51_Picture_1.jpeg)

Пользователь может менять настройки для каждого канала (VOLTAGE RANGE, UNI/BI, PEAK/NORMAL, DC/AC, AUTO/MANUAL) кликнув вкладку "Configuration" в меню осциллографа.

![](_page_51_Figure_3.jpeg)

| Кнопка                                                                                       | Описание                                                                                                    |  |  |
|----------------------------------------------------------------------------------------------|----------------------------------------------------------------------------------------------------|--|--|
| ┥ 100m¥ 🕨                                                                                    | Установка уровня максимального напряжения по каждому из каналов                                                                                     |  |  |
| BI UNI Переключение между двухполярным "Bipolar" и однополярным "Unipolar" режимом           |                                                                                                    |  |  |
| РЕАК NORMAL Переключение между пиковым "PEAK" и нормальным "NORM" режимами.                  |                                                                                                    |  |  |
| AC DC Переключение между переменным током "Alternate current" и постоянным "Direct current". |                                                                                                    |  |  |
| AUTO                                                                                         | Установка масштаба напряжения (ось у) на оптимальный уровень.                                                                                       |  |  |
| DATA                                                                                         | Установка отображаемых на экране данных MAX / MIN / AVG или Hz / Duty(-) / Duty (+) или Cursor a / Cursor b / AVG для анализа считываемых сигналов. |  |  |

#### Настройка временной шкалы

![](_page_52_Picture_1.jpeg)

Временная шкала (горизонтальная развертка) может быть изменена для наилучшего восприятия формы сигнала. При уменьшении временного интервала развертки сигнал как бы растягивается по горизонтали и можно увидеть его форму более подробно.

![](_page_52_Figure_3.jpeg)

#### Режим осциллографа Full Screen

![](_page_53_Picture_1.jpeg)

Режим Full Screen позволяет отобразить в полноэкранном режиме сигнал с какого-либо из 4-х каналов.

![](_page_53_Picture_3.jpeg)

#### Режим осциллографа View All

![](_page_54_Picture_1.jpeg)

При просмотре записанных осциллограмм или измерении функция View All накладывает все каналы на один большой экран, при этом выделяет их разными цветами для облегчения анализа и сравнения их между собой. Названия каналов также выделяются различными цветами для облегчения восприятия.

![](_page_54_Picture_3.jpeg)

#### Управление курсорами

![](_page_55_Picture_1.jpeg)

Переключение между курсорами (Cursor a и b) осуществляется кликом на кнопку Cursor. Выбранный курсор выделяется красным цветом и пунктирной линией и становиться подвижным. Второй курсор выделяется белым цветом и он не может быть передвинут указателем мыши.

![](_page_55_Figure_3.jpeg)

Меню [Configuration]

Данные отображают величины напряжения, частоты и скважности между линиям курсоров а и b.

Переключение между данными осуществляется кликом кнопки "DATA".

### Функция Trigger

![](_page_56_Picture_1.jpeg)

Функция Trigger позволяет зафиксировать бегущий сигнал в пределах экрана для проведения его анализа.

Для этого необходимо выбрать по какому фронту (растущему или ниспадающему) будет срабатывать триггер.

![](_page_56_Picture_4.jpeg)

![](_page_56_Figure_5.jpeg)

#### Режим Single Shot

![](_page_57_Picture_1.jpeg)

В режиме Single Shot автоматически фиксируется на экране форма сигнала в момент достижения уровня напряжения, предварительно заданного пользователем.

![](_page_57_Picture_3.jpeg)

Когда анализ сигнала закончен, на экране отобразится форма сигнала в тот момент, когда он достиг уровня, заданного пользователем.

# Выбор настроек для отображения сигналов типовых датчиков

![](_page_58_Picture_1.jpeg)

Функция "Sensor" позволяет выбрать тип измеряемого датчика по его названию из раскрывающегося списка. Это дает возможность сразу настроить осциллограф на наиболее оптимальные настройки для отображения сигнала выбранного датчика на том или ином канале.

Набор датчиков доступен для двигателя и автоматической трансмиссии.

![](_page_58_Picture_4.jpeg)

### Функция Theme Set

![](_page_59_Picture_1.jpeg)

При измерении нескольких сигналов одновременно функция "Theme Set" позволяет быстро настроить оптимальную форму отображения сигналов на экране.

Кликом на иконке "Theme" открывается меню выбора сочетаний сигналов датчиков, которые пользователь намерен измерять.

![](_page_59_Picture_4.jpeg)

### Функция Check Box

![](_page_60_Picture_1.jpeg)

При использовании функций SENSOR и THEME пользователь может выбрать опцию "Check box" для отображения справочной информации: Component Location, General Description, Waveform, Component Inspection, Component Circuit, Full Circuit

| 2 ↔ GDS ↔ - Microsoft Internet Explorer                                                                                                    |                                                                                                    | General Desc                                                                                                    | ription                                                                                                    |
|----------------------------------------------------------------------------------------------------|----------------------------------------------------------------------------------------------------|----------------------------------------------------------------------------------------------------|----------------------------------------------------------------------------------------------------|
| VICIUSE on VMIX on Internet Off VIN OPTIMA(MS) / 2003 / 2.5L V6                                                                                                    | shide S/W Management Repair & LOG OFF REXIT<br>System ENGINE / 2.5L V8(GENERAL) Search Prt Sc @                           | Oscilloscope                                                                                                    |                                                                                                    |
| Diagnosis 🖾 🖸 Oscilloscope Sensor Theme 20                                                                                                    | V/4Ch Aux Review 41 109 ms                                                                                                | General Description Waveform Component Inspection                                                                                  | Costilloscope                                                                                                    |
| DTC Analysis     Paget     Stop C     Name     Cursor     Via       DTC Analysis     Ide Speed Control Actuator (ISCA)       Case Analysis     Symptom Analysis       Flight Record | wxAll Tropper Snoteshot 2000ger 10ms<br>MAX: 14.5 V Avg : 10.1 V MIN : 0 mV<br>MAX: 362 V Avg : -973 mV MIN : -24.3 V ■ □ | Component Circuit                                                                                                    | <ol> <li>General Description</li> <li>When the TP sensor's signal indicates closed throttle position and the engine is idling, the ECM adjusts the idle speed control actuator<br/>so that the engine runs at the correct idling speed, regardless of coolant temperature, load and etc. When the additional load applied in<br/>the engine, the air flow through the idle speed control actuator is increased momentarily to raise the idling speed. The idle speed control<br/>actuator is the double coil type and has two coils. The two coils are driven by separate driver stages in the ECM. Depending on the pulse<br/>duty factor, the equilibrium of the magnetic forces of the two coils will result in different angles of the motor. In parallel to the throttle<br/>valve, a bypass hose line is arrange, where the idle speed actuator is inserted in.</li> <li>DC Description</li> <li>The el engine speed is higher than the target engine speed at idle, the ECM judged as a fault and DTC is set.</li> </ol> |
| Oscilloscope                                                                                                    |                                                                                                    |                                                                                                    |                                                                                                    |
| General Description     General Description     Waveform     Component Location                                                                                                    |                                                                                                    | Waveform                                                                                                    |                                                                                                    |
| Component Inspection<br>Component Circuit                                                                                                    |                                                                                                    | Oscilloscope<br>Component Location<br>General Description<br>Vasedorm<br>Component Inspection<br>Component Circuit<br>Full Circuit | Coscilloscope                                                                                                    |
| CARB OBD-II<br>Shop TSB Case ETM DTC DTC Current Actuation File<br>Marnual TSB Case ETM DTC Data Actuation File                                                                     | ght DVOM Osciloscope Simulation ECU Protection Faul Code Recording Freedoor Update                                        | CARB OBD-II                                                                                                    |                                                                                                    |
| Full Circuit                                                                                                    | Component Circuit                                                                                                    | Component I                                                                                                    | nspection                                                                                                    |
|                                                                                                    |                                                                                                    | Oscilloscope<br>Component Location<br>General Description<br>Waveform<br>Component Circuit<br>Full Circuit                         | Coscilloscope     A. Measure resistance between terminals 2 and 1 of the ISCA connector.     X [Specification]     Terminal 3 and 2 Approx. 10 5 − 14Ω(20°C(60°F))     Terminal 2 and 1 aprox. 10 ~ 12 SΩ(20°C(60°F))                                                                                                    |

#### Иконки управления осциллограммой

![](_page_61_Picture_1.jpeg)

Reset

#### Reset

Эта кнопка оптимизирует настройки шкал напряжения и времени. После нажатия "Reset" функции "Trigger" и "Single shot" будут отменены.

Stop/Start Stop \$ Start \$

Эта кнопка позволяет остановить осциллограмму в любой момент и проанализировать ее форму.

![](_page_61_Picture_7.jpeg)

Save

Эта кнопка позволяет сохранить отображаемые осциллограммы. Изображение кнопки отображается на экране когда осциллограмма остановлена кнопкой "Stop".

| Review | Re |
|--------|----|
|--------|----|

Review

Эта кнопка позволяет вывести ранее сохраненные осциллограммы.

Play button

![](_page_61_Picture_14.jpeg)

Эти кнопки позволяют двигать осциллограмму влевовправо в режиме остановленной или воспроизведения ранее записанной осциллограммы.

Aux

Эта кнопка выводит данные с канала AUX, к которому подключаются датчики измерения тока и давления.

![](_page_61_Figure_18.jpeg)

Пользователь может вносить названия измеряемых сигналов по своему усмотрению.

| Channel Nar | ne          |             |        |
|-------------|-------------|-------------|--------|
| Channel A-1 | Injector #1 | Channel A   | ChA    |
| Channel A-2 | Ch A2       | Channel B   | Ch B   |
| Channel B-1 | Ch B1       | Channel AUX | Sensor |
| Channel B-2 | Ch B2       | ОК          | Cancel |
|             |             |             |        |

Name

Name

### Функция Voltage Output

![](_page_62_Picture_1.jpeg)

Симуляция напряжения возможна только по каналу СН-В. Это позволяет подменить сигналы датчиков с помощью VMI модуля для проверки ЭБУ. Уровень выходного напряжения может быть установлен с шагом 1В или 0.1В.

![](_page_62_Figure_3.jpeg)

#### Функция Pulse Output

![](_page_63_Picture_1.jpeg)

Данная функция позволяет реализовать выходной сигнал по каналу СН-В с заданной частотой импульсов (Гц). Частота выходного сигнала может быть установлена с шагом 10Гц или 1Гц.

![](_page_63_Figure_3.jpeg)

# Функция Duty Output

![](_page_64_Picture_1.jpeg)

Функция Duty Output используется для проверки актуаторов с помощью подачи на них управляющего сигнала с заранее заданной частотой и скважностью.

![](_page_64_Picture_3.jpeg)

![](_page_64_Figure_4.jpeg)

▶Данная функция использует только канал CH-A

CH-A1 (+) : подсоединить красный щуп к управляющему

выводу

актуатора

• СН-А2 (-) : подсоединить черный шуп к массе автомобиля

**Caution: Allowed Current Value has** 

Exceeded (Превышен допустимый порог

#### по току)

Если при проверке актуатора ток в цепи его питания превысит 2A, функция "Duty Output" будет автоматически отменена и на экране появится сообщение об этом.

![](_page_64_Picture_14.jpeg)

# Функция Duty Output

![](_page_65_Picture_1.jpeg)

#### Выходное напряжение О2 сенсора без дополнительного управления инжектором

| ✓ Охуді                                                                                                    | en Sensor-Bank1/Sensor2 1.7 V<br>en Sensor-Bank1/Sensor1 1.7 V                                                                                                    |
|----------------------------------------------------------------------------------------------------|----------------------------------------------------------------------------------------------------|
| 2 ++ GDS ++ - Microsoft Int                                                                                                    | ernet Explorer C                                                                                                    |
| Diagnosis<br>Basic Inspection                                                                                                    | Internet Off VIN OPTMA(NS)/2003/25LV6 System ENGINE / 25LV6(GENERAL) Search Prise @ Current Data Selective Display ? Full List ? Graph ? Home List Reset AntiAlax Record VSS                                                                                                    |
| DTC Analysis Data Analysis Component Location General Description General Description Component Circuit Component Circuit Full Circuit | Selfact Hame     Value Onit       Ovygen Sensor-Bankl/Sensor2     1.7       Ovygen Sensor-Bankl/Sensor1     1.7       United Sensor-Bankl/Sensor1     1.7       United Sensor-Bankl/Sensor1     1.7       United Sensor-Bankl/Sensor1     1.7       United Sensor-Bankl/Sensor1     2.7       United Sensor-Bankl     2.7       United Sensor-Bankl     2.7       United Sensor-Bankl     2.7       United Sensor-Bankl     0.5       United Sensor-Bankl     0.1       United Sensor-Bankl     0.1       United Sensor-Bankl     0.1       Sensor-Bank Instructure     0.0       Sensor-Bank Instructure     0.0       Sensor-Bank Instructure     0.0       Sensor-Bank Instructure     0.0       Sensor-Bank Instructure     0.0       VOLT(V) Output:     Pulse Output       Duty Output     Hz                                                                                                    |
| Case Analysis<br>Symptom Analysis<br>Flight Record<br>Oscilloscope<br>CARB OBD-II                                                      | Duty Output<br>20 Hz<br>10 % 1 %<br>7.5 ms<br>ETM Orec<br>DTC Current Activity Fight DVOM Outdoces Strategy Leggings Fielded Rightson<br>Fight DVOM Outdoces Strategy Leggings Fielded Rightson<br>Fight DVOM Outdoces Fielded Rightson<br>Fight DVOM Outdoces Fielded Rightson<br>Fight DVOM Outdoces Fielded Rightson<br>Fight DVOM Outdoces Fielded Rightson<br>Fight DVOM Outdoces Fielded Rightson<br>Fight DVOM Outdoces Fielded Rightson<br>Fight DVOM Outdoces Fielded Rightson<br>Fight DVOM Outdoces Fielded Rightson<br>Fight DVOM Outdoces Fielded Rightson<br>Fight DVOM Outdoces Fielded Rightson<br>Fight DVOM Outdoces Fielded R |

• Управление скважностью

![](_page_65_Picture_5.jpeg)

#### Выходное напряжение О2 сенсора при увеличении скважности управляющего сигнала на инжектор

| 🗹 Oxygen Sensor-Bank1/Sensor2 < | 1.3 | P |
|---------------------------------|-----|---|
| 🗹 Oxygen Sensor-Bank1/Sensor1   | 1.7 | ٧ |

| a ++ GDS ++ - Microsoft Inte                                                               | rnet Explorer                                                                                                    |                                                                |                                       |
|--------------------------------------------------------------------------------------------|----------------------------------------------------------------------------------------------------|----------------------------------------------------------------|---------------------------------------|
|                                                                                            | Preparation Diagnosis Vehicle S/                                                                                                    | WManagement Repair                                             | BLOG OFF BEXIT                        |
| VCI USB on VMI On                                                                          | Internet Off VIN OPTIMA(MS) / 2003 / 2.5L V6                                                                                                    | System ENGINE / 2.5L V6(GENERAL)                               | Search Prt Sc 📿                       |
| Diagnosis 🖄                                                                                | Current Data                                                                                                    |                                                                |                                       |
| Basic Inspection                                                                           | Selective Display 🗧 📔 🕹 🚺 Full List 🗢 📔 Graph 🗢                                                                                                    | Items List Reset Min.Max. Record                               | VSS                                   |
| DTC Analysis<br>Data Analysis                                                              | Sensor Name<br>Oxygen Sensor-Bank1/Sensor2<br>Oxygen Sensor-Bank1/Sensor1                                                                                                    | Value Onit<br>1.3 V<br>1.7 V                                   |                                       |
| Component Location Component Location Component Description Component Circuit Full Circuit | C raige toe opero<br>Cylinder hijseton Time-Bank1<br>Cylinder hijseton Time-Bank2<br>Long Term Evel Trim-Blacad-Bank1<br>Dong Term Evel Trim-Part Load-Bank1<br>EVAP Purge Valee<br>EVel System Status<br>Shord Tame Kai Trim-Bank2 | 32 m²n<br>31 mS<br>05 mS<br>0.1 %<br>0.0 %<br>0FF -<br>-50 n % |                                       |
|                                                                                            | Simulation Test (Channel A Only O O)     VOLT(V) Output     Pulse Output     Duty Ou                                                                                                    | tput Hz Duty(%)                                                |                                       |
| Case Analysis<br>Symptom Analysis                                                          | Duty Output                                                                                                    |                                                                | 100                                   |
| Flight Record                                                                              |                                                                                                    | HZ 10 % 1 %                                                    | UUL                                   |
| Oscilloscope                                                                               | <b>i5</b> <sup>%</sup> 7.5 '                                                                                                    | ms 🔻 🔽                                                         | STOP                                  |
| Shop<br>Manual TSB Case<br>Analysis                                                        | ETM DTC Current Actuation Flight Current Record C                                                                                                    | OVOM Oscilloscope Simulation ECU Fault Code Searching          | Knowledge Internet<br>Feedback Update |

#### • Управление частотой

![](_page_65_Picture_10.jpeg)

![](_page_66_Picture_0.jpeg)

#### Спасибо за внимание!